بسم الله الرحمن الرحيم

راهنمای استفاده از سامانه سهام

ويرايش ٢

| ۳  | مقدمه                             |
|----|-----------------------------------|
| ۴  | ۱- فصل اول: بلوک های کاربری       |
| ۴  | ۱–۱–ورود به سیستم سهام            |
| ۵  | ۱–۲–بلوک پيغام                    |
| ۵  | ۲- فصل دوم: ابزارهای اصلی         |
| ۵  | ۲-۲- چاپ لیست                     |
| ۷  | ۲-۳- تقويم                        |
| ۹  | ۳- فصل سوم: نوار ابزار و صفحه اول |
| ۱۳ | ٤- فصل چهارم : سهام               |
| ۱۳ | ۴–۱– معاملات سهام                 |
| ١۶ | ۴-۲- گردش سهام کاربر              |
| ١٧ | ۴-۳- گردش سهام                    |
| ۱۹ | ۴-۴- سود دهی                      |
| ۲۰ | ٥-فصل پنجم: كاربرى                |
| ۲۰ | ۵-۱-۵ تکمیل اطلاعات کاربر         |
| ۲۲ | ۲-مدیریت پول و اعتبار             |
| ۲۲ | ۶–۱– شارژ آنلاین                  |
| ۲۳ | ۶–۲– درخواست شارژ و واریز         |

#### مقدمه

صفحه ی اصلی سامانه که اطلاعات کلی راجع به سامانه و همچنین فعالیت های مربوطه ارائه می دهد. در این صفحه لینک بخش های مختلف سامانه از جمله سیستم سهام، مدیریت پول و اعتبارسامانه سرمایه گذاری، سامانه انتخابات و بلوک های ورود به سیستم و ارسال پیغام نمایش داده شده است.

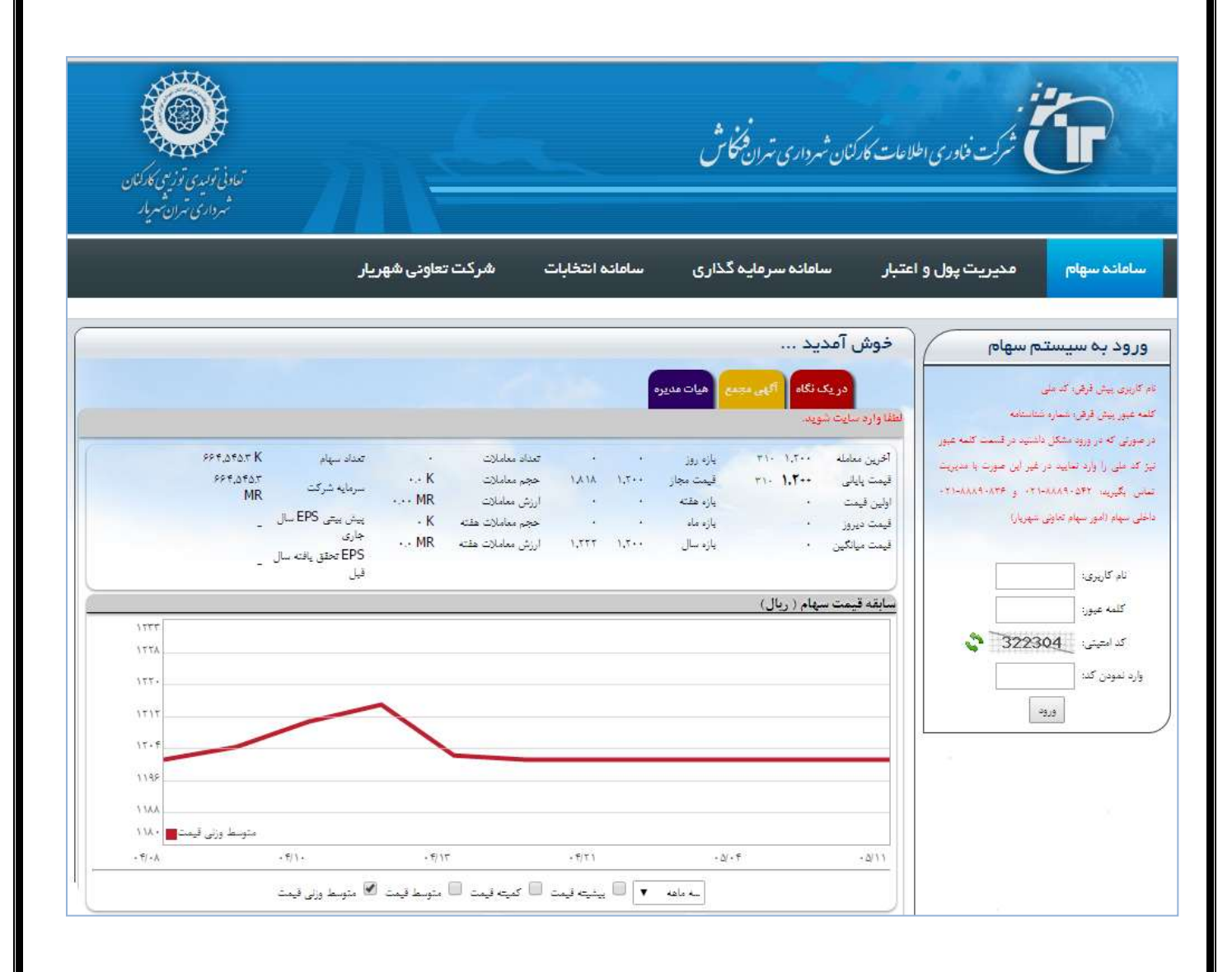

|         | م سهام            | سيست         | رود به ا       | 9                                              |  |  |
|---------|-------------------|--------------|----------------|------------------------------------------------|--|--|
|         |                   | ش، کد ملی    | کاربری پیش قرا | at                                             |  |  |
|         | مانىيەلە <b>ھ</b> | في: تتماره ه | ه عبور پیش قره | -13"                                           |  |  |
| سه عيور | اشتيد در قسعت كا  | روبه مشکل د  | سورتۍ که در ور | i i i i                                        |  |  |
| مديريت  | غير اين صورت با   | ، تعاييد در  | کد ملی را وارد | Hereita an an an an an an an an an an an an an |  |  |
| -77-64  | A4-ATF : -TS      | -4443-09     | ن يگيريد ۲۰    | تما                                            |  |  |
|         | (بالر) الم        | سهام تعاونى  | ی سپام (امور ہ | 6-12                                           |  |  |
|         |                   |              |                |                                                |  |  |
|         |                   | !            | نام کاربری     |                                                |  |  |
|         |                   | :            | كلمه عيور      |                                                |  |  |
|         | 3223              | 04           | کد امتیتی      |                                                |  |  |
|         | A TRANSPORT       |              |                |                                                |  |  |

به وسیله قسمت ورود به سیستم سهام، کاربران می توانند بعد از ورود به سامانه به بخشهای مختلف سامانه دسترسی پیدا کنند. البته این دسترسی وابسته به سطح دسترسی کاربر می باشد.

- ۱- توضیحات: توضیحاتی راجع به نام کاربری و کلمه عبور در اینجا داده شده است.
- ۲- نام کاربری : نام کاربری مورد نظر را که باید از قبل تعریف شده باشد، در قسمت نام کاربری می توان وارد
   نمود.
  - ۳- کلمه عبور : در قسمت کلمه عبور، کلمه عبور را می توان وارد نمود.
- ۴- کد امنیتی : به دلیل امنیت بیشتر سامانه برای حفظ اطلاعات و همچنین اطلاع از اینکه الزاما شخص حقیقی وارد سامانه می شود، کد امینتی تعریف شده است. این کد امنیتی به صورت خودکار توسط سامانه به وجود می آید. برای تغییر کد امنیتی می توانید میترا انتخاب کنید.
- ۵- وارد نمودن کد : در قسمت وارد نمودن کد، کد امنیتی که در بخش بالا قرار دارد را در این قسمت می توان
   نمود.
- ۶- دکمه ورود : با کلیک بر روی دکمه ورود می توان به سامانه وارد شد و از بخش های مختلف سامانه استفاده نمود.

| پيغام | -۲-بلوك | ۱ |
|-------|---------|---|
|-------|---------|---|

|   | • | نتهادات | دات و پينا | وع : انتقا |
|---|---|---------|------------|------------|
|   |   |         |            | =وان:      |
|   |   |         |            | يغام:      |
|   |   |         |            |            |
|   |   |         |            |            |
|   |   |         |            |            |
| 8 |   |         |            |            |

به وسیله قسمت پیغام، کاربران می توانند انتقادات و پیشنهادات، سؤالات متداول و مشکلات فنی خود را مطرح کنند. ۱- نوع: در اینجا نوع سؤال مطرح شده را انتخاب می کنید. ۲- عنوان: عنوان سؤال را در این قسمت نوشته می شود. ۳- پیغام: پیغام مورد نظر در این قسمت باز گو می شود. ۴- دکمه ارسال پیغام: با انتخاب این گزینه پیغام مورد نظر ارسال میشود.

> ۲- فصل دوم: ابزارهای اصلی ۲-۲- چاپ لیست

|                  | ربار       | ت تعاونی شهر                   | شرك     | $\mathbf{O}$ |      |    |
|------------------|------------|--------------------------------|---------|--------------|------|----|
| توضيحات - معامله | م<br>تعداد | نوع سهم                        | خريدار  | فروشنده      | زمان | يف |
|                  | ىد.        | ی موجو <mark>د نم</mark> ی بان | اطلاعات |              |      |    |

در هر قسمتی که دکمه ای به صورت شکل ۱ (علامت ذره بین) وجود داشته باشد، منجر به ایجاد یک لیست می شود که آن لیست را به روش های متفاوت می توان به چاپ رسانید.

- ۱- دکمه جستجو : با کلیک بر روی دکمه جستجو بر اساس فیلدهای پر شده ی قبلی جستجو صورت گرفته و منجر به نمایش یک لیست می شود. البته اگر اطلاعاتی بر اساس فیلدهای پر شده ی قبلی وجود نداشته باشد، هیچگونه لیستی به وجود نمی آید.
  - ۲- لیست موارد : لیست نمایش داده شده که بر اساس فیلدهای پر شده ی قبلی مورد جستجو قرار گرفته است.
- ۳- دکمه چاپ صفحه : با کلیک بر روی دکمه چاپ در زیر لیست صفحه ای به صوت مجزا به نمایش در می آید که با توجه به نیازها، لیست به نمایش در آمده به صورت های مختلف قابل چاپ و یا خروجی می باشد. با کلیک بر روی دکمه چاپ صفحه لیست نمایش داده شده مستقیما برای دستگاه چاپگر فرستاده می شود.
- ۴- دکمه خروجی ورد (Word) : با کلیک بر روی خروجی ورد لیست نمایش داده شده به سمت برنامه ورد
   فرستاده می شود که صورت خودکار برنامه ورد اجرا شده و می توان لیست را ذخیره نمود.
- ۵- دکمه خروجی اکسل (Excel): با کلیک بر روی خروجی اکسل لیست نمایش داده شده به سمت برنامه اکسل
   فرستاده می شود که به صورت خودکار برنامه اکسل اجرا شده و می توان لیست را ذخیره نمود.
- ۶- دکمه ذخیره سازی : با کلیک بر روی دکمه ذخیره سازی لیست نمایش داده شده را می توان به صورت فرمت html ذخیره نمود.

| •    | ۲ کر کر کر کر کر کر کر کر کر کر کر کر کر |           |         |       |     |      |  |  |
|------|------------------------------------------|-----------|---------|-------|-----|------|--|--|
| v    | ٦)                                       | 11        | يو. ۱۴  | •     | £   | 0    |  |  |
| *_   | ۲.<br>ج                                  |           | امروز   |       |     | * +  |  |  |
| جمعه | ಶ್ಚಾ                                     | ۲ پار     | ·       | دو    | یک  | شتيه |  |  |
| ٣    | ۲                                        | ١         |         |       |     |      |  |  |
| 1+   | ٩                                        | ٨         | ۷       | ۶     | ۵   | ۴    |  |  |
| ١V   | 18                                       | 10        | 14      | 17    | 17  | - 11 |  |  |
| ۲۴   | 77                                       | ۲۲        | ۲١      | ۲.    | 19  | ١٨   |  |  |
|      | ۲.                                       | ۲٩        | ۲٨      | ۲۷    | 78  | ۲۵   |  |  |
|      |                                          | v         | e : 11  |       | ن : | زما  |  |  |
|      |                                          | ر (امروز) | ه. ۵ مه | يكشتي |     |      |  |  |

در تمامی قسمت هایی که دکمه ای به شکل شماره ۱ (تقویم) وجود دارد با کلیک بر روی این دکمه می توان روز مورد نظر را انتخاب نمود که در قسمت ۸ به نمایش در می آید.

- ۱- دکمه تقویم : باکلیک بر روی این دکمه قسمتی به صورت شکل بالا نمایش داده می شود که می توان روز مورد نظر را انتخاب نمود.
  - ۲- ماه و سالی که در تقویم نمایش داده شده را به اطلاع می رساند.
- ۳- با کلیک بر روی امروز تاریخ امروز در تقویم نمایش داده می شود. البته تشخیص تاریخ امروز به صورت خودکار توسط سامانه صورت می گیرد.
- ۴- با کلیک بر روی این دکمه در تقویم ماه قبلی به نمایش در می آید. البته با نگهداشتن کلیک چپ می توان ماه قبلی مورد نظر را انتخاب نمود.
- ۵- با کلیک بر روی این دکمه در تقویم سال قبلی به نمایش در می آید. البته با نگهداشتن کلیک چپ می توان
   سال قبلی مورد نظر را انتخاب نمود.

۲-۳- تقویم

| 🗾 الى | ]   |         | 18:11  | 1295   | ۰۷٬۰۵                      | زمان:    |
|-------|-----|---------|--------|--------|----------------------------|----------|
| ×     |     | 17      | ير. ۹۴ | ٩      | ź                          | ?        |
| *.    | ٠.  |         | امروز  |        | $\rightarrow_{\downarrow}$ | * -      |
| جمعه  | ಶ್ಚ | چهار    | سە     | دو     | وردين                      | شتي فر   |
| ٣     | ۲   | N       |        |        | يبهشت                      | ارد.     |
| 1.    | ٩   | ٨       | ٧      | ۶      | فرداد                      | ÷ •      |
| 18    | 18  | 10      | 14     | ١٣     | تير                        | 11       |
| ۲۴    | ۲۳  | 77      | 71     | ۲.     | ىرداد                      | • 18     |
|       | ۳.  | ۲۹      | 7.4    | 77     | بريور                      | <u>۵</u> |
|       | _   |         |        |        | مهر                        | -        |
|       |     | ۱       | 8 : 11 |        | آيان                       |          |
|       | (h  | old for | menu   | قيل (ا | آذر                        |          |
|       |     |         |        |        | دى                         |          |
|       |     |         |        |        | يمن                        | 2        |
|       |     |         |        |        | سقتند                      | 1        |

۶- با کلیک بر روی این دکمه در تقویم ماه بعدی به نمایش در می آید. البته با نگهداشتن کلیک چپ می توان ماه
 بعدی مورد نظر را انتخاب نمود.

| 🗾 الى |         |         | 18:11             | 12921    | .81.0 | زمان: |
|-------|---------|---------|-------------------|----------|-------|-------|
| ×     |         | 189     | ريور. ۳           | وش       |       | ٥     |
| « _   | ۰.<br>۲ |         | <sup>ام</sup> روز |          | ÷.    | » _   |
| جمعه  | ಶ್ಚಾ    | چهار    | سە                | دو       | یک    | 1841  |
| Y     | ۶       | ۵       | ۴                 | ٣        | ۲     | 12.6. |
| ١۴    | ١٣      | ١٢      | 11                | ١.       | ٩     | 1277  |
| 17    | ۲.      | 19      | ١٨                | ١٧       | 18    | 1775  |
| ۲٨    | ۲۷      | 78      | ۲۵                | 14       | ۲۳    | 127 4 |
|       |         |         |                   | ٣١       | ۳.    | 1771  |
|       |         |         | F - 11            |          |       | 147.  |
|       |         |         | · · ·             | -        | • 0   | 1447  |
|       | (ha     | old for | menu              | ل قيل (ا | سال   | 1778  |
|       |         |         |                   |          |       | 1775  |
|       |         |         |                   |          |       | 1777  |
|       |         |         |                   |          |       | ۱۳۷۰  |

- ۷- با کلیک بر روی این دکمه در تقویم سال بعدی به نمایش در می آید. البته با نگهداشتن کلیک چپ می توان
   سال بعدی مورد نظر را انتخاب نمود.
- ۸- در این قسمت روز مورد انتخاب در تقویم به نمایش در می آید. البته به صورت تایپ و بدون استفاده از نمایش تقویم می توان این قسمت را پر نمود. نکته : اگر این قسمت به صورت تایپ پر شود باید در نظر داشت که روز و ماه و سال باید وارد شده که به وسیله علامت اسلش(/) از یکدیگر جدا می شوند.

|                                                                                                    | ابزارها ۲                                                                                                    | تعاريف                                                                                                    | گزارشگیری                                                                                                    | یت کاربران                                                                                     | مدير                                                                                     | ارتباطات                                                                                                    | აკეს                                                                                        | مجمع                                                                          | ام                                                                                                    |
|----------------------------------------------------------------------------------------------------|----------------------------------------------------------------------------------------------------|----------------------------------------------------------------------------------------------------|----------------------------------------------------------------------------------------------------|------------------------------------------------------------------------------------------------|------------------------------------------------------------------------------------------|----------------------------------------------------------------------------------------------------|---------------------------------------------------------------------------------------------|-------------------------------------------------------------------------------|----------------------------------------------------------------------------------------------------|
|                                                                                                    |                                                                                                    |                                                                                                    |                                                                                                    | -                                                                                              | antaŭ 41<br>Antes 61<br>Infere 64                                                        | 9_                                                                                                    |                                                                                             | 6                                                                             | G                                                                                                    |
|                                                                                                    |                                                                                                    |                                                                                                    | (                                                                                                    |                                                                                                |                                                                                          |                                                                                                    | 6                                                                                           | 6                                                                             | <u>e</u>                                                                                                    |
|                                                                                                    |                                                                                                    |                                                                                                    | ى                                                                                                    | رادر دسترسی                                                                                    | ز لان                                                                                    | دسترسی عراد                                                                                                    | ت سهامداران                                                                                 | مەيرىد<br>د <b>يد</b>                                                         | ن سیامدار<br>بش آمد                                                                                                    |
|                                                                                                    |                                                                                                    |                                                                                                    |                                                                                                    |                                                                                                | - 1                                                                                      | هيات مديره                                                                                                    | encert                                                                                      | ب تگاه                                                                        | دريک                                                                                                    |
|                                                                                                    |                                                                                                    |                                                                                                    |                                                                                                    |                                                                                                |                                                                                          | ش آمدید.                                                                                                    | امانه سهام خو                                                                               | re) يە س                                                                      | zayat).                                                                                                    |
| 779.090.7 K                                                                                                    | داد سهام                                                                                                    | . ta                                                                                                    | ماملات                                                                                                    | u slavi                                                                                        | •                                                                                        | بازه روز                                                                                                    | ۳۱-                                                                                         | 1.7                                                                           | بن معامله                                                                                                    |
| 999,393.**<br>MR                                                                                                    | رمایه شرکت                                                                                                    | K                                                                                                    | ىعاملات                                                                                                    | (۱۸۱ حجم ۵                                                                                     | 1.7                                                                                      | قيعت مجاز                                                                                                    | T1- 1                                                                                       |                                                                               | ت پایانی                                                                                                    |
|                                                                                                    | د. بنی EPS سال                                                                                                    | +.++ MR                                                                                                    | ىغاملات<br>مارىلات مەتبە                                                                                                    | ارزش م                                                                                         |                                                                                          | بازه همته<br>ادر دار                                                                                                    |                                                                                             |                                                                               | ن قیمت<br>مربق                                                                                                    |
|                                                                                                    | ارى                                                                                                    | La MR                                                                                                    | معاملات مفته                                                                                                    | حجم م<br>۱.۲۲ ارتش م                                                                           | 1.1                                                                                      | یارہ ماہ<br>بازہ سال                                                                                                    |                                                                                             |                                                                               | ے دیرور<br>کہ میانگین                                                                                                    |
| 0                                                                                                    | EP تحقق باقته<br>ال قبل                                                                                                    | S<br>L                                                                                                    |                                                                                                    |                                                                                                |                                                                                          | 0-2.03                                                                                                    |                                                                                             |                                                                               |                                                                                                    |
|                                                                                                    |                                                                                                    |                                                                                                    |                                                                                                    |                                                                                                |                                                                                          |                                                                                                    | ريال)                                                                                       | سهام (                                                                        | له قيمت                                                                                                    |
| 1414                                                                                                    |                                                                                                    |                                                                                                    |                                                                                                    |                                                                                                |                                                                                          |                                                                                                    |                                                                                             |                                                                               |                                                                                                    |
| ۱۲۲۰-<br>۱۲۱۲<br>۱۲۰۴<br>۱۱۹۶<br>۱۱۸۸<br>۱۱۸۸ متوسط وزنی قیمت                                                                                                    | - <del>1</del> /17                                                                                                    |                                                                                                    | - <del>1</del> 1/7 -                                                                                                    |                                                                                                | - F/Y -                                                                                  |                                                                                                    |                                                                                             | <i>α</i> -3                                                                   |                                                                                                    |
| ۱۲۲۰-<br>۱۲۱۲<br>۱۲۰۶<br>۱۱۹۶<br>۱۱۹۶<br>۱۱۸۸<br>۱۱۸۰<br>۰۳/۱۰                                                                                                    | . ۱۹۱۳<br>منوسط وزی قیمت                                                                                                    | وسط قيمت 🕅                                                                                                    | ۰۹۲۰.<br>یه فیت 🗐 م                                                                                                    | نہ قیت 🗖 کی                                                                                    | Fyt -<br>                                                                                | سه ماهه                                                                                                    |                                                                                             | Q-3                                                                           |                                                                                                    |
| ۱۲۲۰-<br>۱۲۱۲<br>۱۲۰۶<br>۱۱۹۶<br>۱۱۸۰<br>۱۱۸۰<br>۰۳۱۱۰                                                                                                    | ۹۱۳.<br>متوسط وزنی قیمت                                                                                                    | نوسط قيت 🕅                                                                                                    | ۲۹۲۰.<br>ینه قیمت 🗐 مز<br>اطلاعیه ها                                                                                                    | بە قىت 🔲 ئىر                                                                                   | ۰ ۲۹۳۰<br>۹] 🗐 یش<br>۵ فروش                                                              | معاده سر<br>معاده سر                                                                                                    |                                                                                             | Q+0<br>44                                                                     | نهاد خرر                                                                                                    |
| ۱۲۲۰ - ۲۲۱۲<br>۱۲۱۲<br>۱۲۰۴ - ۲۰۱۳<br>۱۱۹۶ - متوسط وزنی قیمت<br>۱۱۸۰ - ۲۹۱۰<br>۲۰۱۲ - ۲۹۱۰<br>۲۰۱۲ - ۲۹۱۰<br>۲۰۱۲ - ۲۹۱۰                                                                                                    | ۰۹۱۳<br>متوسط وزنی قیعت<br>بی عادی بطورقوق ال                                                                                              | تومط قیت <b>آ</b><br>۱۱ مجمع عموم                                                                                                    | ۰۹۲۰-<br>یته قیمت 🖾 مت<br>اطلاعیه ها                                                                                                    | نہ قیت 🔲 کیے<br>تعداد                                                                          | ۰ ۴/۲۰<br>آ الله یشو<br>قیمت<br>قیمت                                                     | سه ماعه<br>سه ماعه<br>الإنشنيا                                                                                                    | aluei                                                                                       | ظ∙ع<br>بد<br>قيمت                                                             | نهاد خر.<br>چم                                                                                                    |
| ۱۲۲۰ -<br>۱۲۱۲ -<br>۱۲۱۲ -<br>۱۱۹۶ -<br>۱۱۹۶ -<br>۱۱۸۸ -<br>۱۱۸۰ -<br>۱۱۸۸ -<br>۱۱۸۰ -<br>۱۱۸۰ -<br>۱۱۸۰ -<br>۱۱۸۰ -<br>۱۱۸۰ -<br>۱۱۸۰ -<br>۱۱۹۶ -<br>۱۱۹۶ -<br>۱۱۹۶ -<br>۱۹۶ -<br>۱۹۹ -<br>۱۹۹ -<br>۱۹۹<br>-<br>۱۹۹ -<br>۱۹۹ -        | ۲۹۱۳ .<br>متوسط وزنی قیمت<br>ی عادی بطورفوق الا<br>ی قوق العاده نوبت ،                                                                     | نوسط قیمت <b>آ</b><br>او مجمع عموه<br>۱۱ مجمع عموه                                                                                                    | ۲۹۲۰ - ۲۹۲۲<br>ینه قیعت 🗐 مز<br>اطلاعیه ها<br>۲۹۲۱ - ۲۹۲۱ - ۲۹۲۱                                                                                                    | نه قیبت 🔲 کیم<br>بی یاشد.<br>بی یاشد.                                                          | ۰ ۴۸۲۰<br>•<br>• فروش<br>ایی موجود د                                                     | سه ماعه<br>سه ماعه<br>پیشنهاه<br>حجم                                                                                                    | تعداد<br>پاشد.                                                                              | د - ین<br>بد<br>قیمت<br>وجود نمی                                              | ن <b>هاد خر،</b><br>نچم<br>غلائماتی مو                                                                                                    |
| ۱۲۲۰ -<br>۱۲۱۲<br>۱۲۱۲<br>۱۲۰۶ -<br>۱۱۹۶ -<br>۱۱۹۶ -<br>۱۱۸۸ -<br>۱۱۸۸ -<br>۱۱۸۸ -<br>۱۱۸۸ -<br>۱۱۸۸ -<br>۱۱۸۸ -<br>۱۱۸۸ -<br>۱۱۸۸ -<br>۱۱۸۸ -<br>۱۱۸۸ -<br>۱۱۹۶ -<br>۱۹۹ -<br>۱۹۹ -<br>۱۹         | ۰۳۱۳<br>متوسط وزنی قیمت<br>ی عادی بطورقوق ال<br>ی قوق العاده نوبت ،<br>ی عادی سالانه ( مز                                                  | تومنط قيت آلا<br>المجمع عموم<br>(1) مجمع عموم<br>(1) مجمع عموم                                                                                                    | ۰۶۱۲۰<br>ینه قیمت 🔄 م<br>اطلاعیه ها<br>۲۹۲/۰۹/۱۲<br>۲۹۲/۰۹/۱۲                                                                                                    | نه قیمت 🔲 کنر<br>بی یاشد.<br>بی یاشد.                                                          | ۰ ۲۹۲۰<br>ا الله ییشر<br>ک فروش<br>اتی موجود ن                                           | • ماعه س<br>ييشنهاه<br>حجم<br>اطالاعا                                                                                                    | تغداد<br>پاشد.                                                                              | د- یہ<br>ید<br>قیمت<br>وجود نمی                                               | ن <b>هاد خر</b> ر<br>بچم<br>فلانماتی مو                                                                                                    |
| ۱۲۲۰ -<br>۱۲۱۲<br>۱۲۱۲<br>۱۲۰۶ -<br>۱۱۹۶ -<br>۱۱۹۶ -<br>۱۱۸۸ -<br>۱۸۸ -<br>۱۸۸ -<br>۱۱۸۸ -<br>۱۹۶ -<br>۱۹۶ -<br>۱۹۹ -<br>۱۹۹ -<br>۱ | ۲۹٬۱۳ متوسط وزنی قیمت<br>متوسط وزنی قیمت<br>ی عادی بطورقوق الا<br>ی عادی سالانه نویت شرآ<br>ی عادی سالانه شرآ                              | توسط قيمت الا<br>لا<br>ال مجمع عموه<br>ال مجمع عموه<br>ال مجمع عموه<br>ال مجمع عموه                                                                                                    | ۲۹۲۰ - ۲۹۲۰<br>یته قیعت 🗐 مز<br>اطلاعیه ها<br>۲۹۲۱ - ۲۹۲۱<br>۲۹۷۱ - ۲۹                                                                                                    | نه قیبت 🔲 کیر<br>بی یاشد.                                                                      | ۰ ۲۹۳۰<br>• آی آی یش<br>فروش<br>آیی موجود د                                              | ◄ عاده ◄ ٢                                                                                                    | ،<br>تعداد<br>پاشد.                                                                         | د ین<br>بد<br>قیمت<br>وجود نمی                                                | <b>نهاد خر</b> ،<br>چم<br>للاعاتی مو                                                                                                    |
| ۱۲۲۰ -<br>۱۲۱۲<br>۱۲۱۲<br>۱۲۰۶<br>۱۱۹۶<br>۱۱۹۶<br>۱۱۹۶<br>۱۱۸۸<br>۱۱۸۸<br>۱۱۸۸<br>۱۱۸۸<br>۱۱۸۸<br>۱۱۸۸<br>۱۱۸۸<br>۱۱۸۸<br>۱۱۸۸<br>۱۱۸۸<br>۱۱۹۶<br>۱۱۹۶<br>۱۱۹۶<br>۱۱۹۶<br>۱۹۶<br>۱۹۶<br>۱۹۶                                                                                                    | ۹۱۳ .<br>متوسط وزنی قیمت<br>ی عادی بطورقوق ال<br>ی عادی سالانه نوبت ،<br>ی عادی سالانه ( مز<br>ی عادی سالانه شر؟                           | توسط قيمت<br>ال<br>ال<br>مجمع عموه<br>ال<br>مجمع عموه<br>ال<br>مجمع عموه<br>ال<br>مجمع عموه<br>ال<br>ال<br>مجمع عموه<br>ال                                                                                                    | ۲۹۲۰-<br>یته قیمت 🔄 مت<br>اطلاعیه ها<br>۲۹۲/۰۹/۱۲<br>۲۹۲/۰۹/۱۲<br>۲۹۲/۰۹/۲۹                                                                                                    | نه قیمت 🔲 کنر<br>بی یاشد.<br>بی یاشد.                                                          | ۰ ۲/۲۰<br>ا الله ییشر<br>ای موجود نا<br>ای موجود نا                                      | حداده منه<br>بیشنهاد<br>اطلاعا<br>اطلاعا                                                                                                    | تعداد<br>پاشد.                                                                              | د- ی<br>ید<br>قیمت<br>وجود نمی                                                | ن <b>هاد خر:</b><br>نجم<br>للاعاتی مو                                                                                                    |
| ۱۲۲۰ -<br>۱۲۱۲<br>۱۲۱۲<br>۱۲۰۶<br>۱۹۶<br>۱۹۶<br>۱۹۶<br>۱۹۶<br>۱۹۶<br>۱۹۶<br>۱۹۶<br>۱۹                                                                                                    | ۰۳۱۲<br>متوسط وزنی قیمت<br>ی عادی بطورقوق ال<br>ی عادی سالانه، نوبت م<br>ی عادی سالانه شر۲<br>ی عادی به طور قوق                            | نوسط قیت آلا<br>و<br>۱۱ مجمع عموه<br>۱۱ مجمع عموه<br>۱۱ مجمع عموه<br>۱۱ مجمع عموه<br>۱۱ مجمع عموه                                                                                                    | ۲۹۲۰-<br>یته قیمت الما من<br>اطلاعیه ها<br>۲۹۲۱-۲۱۲<br>۲۹۲۱-۲۹۲۷<br>۲۹۲۱-۲۹۲۷<br>پیغام های                                                                                                    | نه قیمت 🔲 کیم<br>بی یاشد.                                                                      | ۰۹۳۰.<br>• آی آی یش<br>فروش<br>آی موجود ن                                                | سه ماعه<br>سه ماعه<br>پیشنهاد<br>اطانتا<br>اطانتا                                                                                                    | ه<br>یاشد.<br>2                                                                             | د ۵<br>پید<br>وجود نمی<br>۳                                                   | نهاد خرر<br>نچم<br>للاعاتی مر<br>له معاملاه                                                                                                    |
| ۱۲۲۰ -<br>۱۲۱۲<br>۱۲۱۲<br>۱۲۰۶<br>۱۱۹۶<br>۱۱۹۶<br>۱۱۹۶<br>۱۱۹۶<br>۱۱۹۶<br>۱۱۹۶<br>۱۱۹۶<br>۱۱۹۶<br>۱۱۹۶<br>۱۱۹۶<br>۱۱۹۶<br>۱۱۹۶<br>۱۱۹۶<br>۱۱۹۶<br>۱۱۹۶<br>۱۱۹۶<br>۱۱۹۶<br>۱۹۶                                                                                                    | ۹٬۱۳ ،<br>متوسط وزنی قیمت<br>ی عادی بطورقوق ال<br>ی عادی سالاته نویت ،<br>ی عادی سالاته شر۲<br>ی عادی به طور قوق<br>ع                      | توسط قیمت آلا                                                                                                    | ۲۹۲۰ - ۲۹۲۰<br>یته قیمت 🖾 مت<br>اطلاعیه ها<br>۲۹۲۱،-۹۲۲۶<br>۲۹۲۱،-۲۹۲۲<br>۲۹۲۱،-۲۹۲۲<br>۲۹۲۱،-۹۲۲۶<br>۲۹۰۱،-۹۲۲۶<br>۲۹۰۱،-۹۲۲۷                                                                                                    | نہ قیمت 🔲 کی<br>بی یاشد.<br>ارزش                                                               | ۰ ۴۸۳ ۰<br>۱ آی ایش<br>ایی موجود نا<br>د حجم                                             | سه ماعه<br>ییشنهاد<br>                                                                                                    | تعداد<br>پاشد.<br>گمترین                                                                    | د ۲۵<br>قیمت<br>وجود نمی<br>پایانی                                            | نېهاد خرو<br>دچې<br>للاتماتې مو<br>له معاملاه<br>چ                                                                                                    |
| ۱۲۲۰-<br>۱۲۱۲<br>۱۲۱۲<br>۱۲۰۶<br>۱۱۹۶<br>۱۱۹۶<br>۱۱۹۶<br>۱۱۹۶<br>۱۱۹۶<br>۱۱۹۶<br>۱۱۹۶<br>۱۱                                                                                                    | ۳۲/۱۳ .<br>متوسط وزنی قیمت<br>ی عادی بطورقوق ال<br>ی عادی سالانه نویت ،<br>ی عادی سالانه شر <sup>۲</sup><br>ی عادی به طور قوق<br>۲         | نوسط قیت آلا<br>نوسط قیت الا<br>ال مجمع عموه<br>ال مجمع عموه<br>ال محمع عموه<br>ال محمع عموه<br>ال محمع عموه<br>ال محمع عموه<br>ال محمع عموه<br>ال محمع عموه<br>ال محمع عموه<br>ال محمع عموه<br>ال محمع محمع محمو<br>ال محمع محمو<br>ال محمع محمو<br>ال محمو ال محمو<br>ال محمو ال محمو ال محمو<br>ال محمو ال محمو<br>ال محمو ال محمو ال محمو<br>ال محمو ال محمو ال محمو ال محمو<br>ال محمو ال محمو ال محمو ال محمو<br>ال محمو ال محمو ال محمو ال محمو ال محمو ال محمو ال محمو<br>ال محمو ال محمو الم محمو ال محمو ال محمو ال محمو ال محمو المو ال محمو ال محمو | ۲۹۲۰-<br>ینه قیمت الما من<br>اطلاعیه ها<br>۲۹۲۱-۹۲۲ ۲۹۲۰<br>۲۹۲۲-۲۹۳۷<br>۲۹۲۲-۲۹۳۷<br>بیغام های<br>اطلاعاتی ه                                                                                                    | نه قیمت 🔲 کیم<br>می یاشد.<br>ارزش<br>۳۷۲ KR                                                    | ۰ ۹۳۰.<br>د فروش<br>قیمت<br>ایی موجود د<br>۲۱۰                                           | سه ماعه<br>یشنهاد<br>اطلاعا<br>اطلاعا<br>یشترین تعداه<br>۱٫۲۰۰                                                                                                    | تعداد<br>یاشد.<br>گمترین<br>۱٫۲۰۰ ۰۰۲٫۲                                                     | د ۵<br>قیمت<br>وجود نمی<br>پایانی<br>۱٫۲۰۰                                    | نهاد خره<br>نجم<br>للاعاتی مر<br>له معاملاه<br>نج<br>۱۳۹۴-۵                                                                                                    |
| ۱۲۲۰ -<br>۱۲۱۲ -<br>۱۲۱۲ -<br>۱۲۹۶ -<br>۱۱۹۶ -<br>۱۱۹۶ -<br>۱۱۹۶ -<br>۱۱۹۶ -<br>۱۱۹۶ -<br>۱۱۹۶ -<br>۱۱۹۶ -<br>۱۱۹۶ -<br>۱۱۹۶ -<br>۱۱۹۶ -<br>۱۱۹۶ -<br>۱۱۹۶ -<br>۱۹۹ -<br>۱۹۹ -                                                                                                    | ۹۱۳ .<br>متوسط وزنی قیعت<br>ی عادی بطورفوق ال<br>ی عادی سالاته نویت ،<br>ی عادی سالاته شر۲<br>ی عادی به طور فوق<br>ع                       | توسط قیت آی<br>توسط قیت ای<br>(۱ مجمع عموه<br>۱۱ مجمع عموه<br>۱۱ مجمع محمع عموه<br>۱۱ مجمع عموه<br>۱۱ مجمع عموه<br>الجوانده ای                                                                                                    | ۲۹۲۰ مینه قیمت استان می<br>اطلاعیه ها<br>۲۹۲/۰۹/۱۲<br>۲۹۲/۰۹/۱۲<br>۲۹۲/۰۹/۱۲<br>۲۹۲/۰۹/۱۲<br>۲۹۲/۰۹/۱۲<br>۲۹۰/۰۹/۱۷<br>۲۹۰/۰۹/۱۷<br>۱۰<br>۱۰<br>۱۰<br>۱۰<br>۱۰<br>۱۰<br>۱۰<br>۱۰<br>۱۰<br>۱۰                                                                                                    | ته قیمت 🔲 کیے<br>نے یاشد.<br>ارزش<br>۲۷۲ KR<br>۴KR                                             | ۰ ۲۱۲ -<br>ای فروش<br>ایی موجود ن<br>۲۱۰<br>۳۱۰                                          | سه ماهه<br>ییشنهاه<br>ا حجم<br>ا اطالاعا<br>ا اطالاعا<br>ا اطالاعا<br>ا اطالاعا<br>ا اطالاعا<br>ا اطالاعا<br>ا اطالاعا<br>ا اطالاعا<br>ا اطالاعا<br>ا استرین تعداده                                                                                                    | تغداد<br>یاشد.<br>کمترین<br>۱٫۲۰۰ ۰۰۰                                                       | ۵۰۵<br>قیمت<br>وجود نمی<br>پایانی<br>۱٫۲۰۰ ٪                                  | نهاد خر<br>بچم<br>فلاعاتی م<br>فلاعاتی م<br>به معاملات<br>به معاملات<br>به معاملات<br>به معاملات                                                                                                    |
| ۱۲۲۰ -<br>۱۲۱۲<br>۱۲۱۲<br>۱۲۰۲<br>۱۹۹۶ -<br>۱۱۹۶<br>۱۱۹۶<br>۱۱۹۶ -<br>۱۱۹۶<br>۱۱۹۶ -<br>۲۰<br>۱۱۹۶ -<br>۲۰<br>۲۰<br>۲۰<br>۲۰<br>۲۰<br>۲۰<br>۲۰<br>۲۰<br>۲۰<br>۲۰<br>۲۰<br>۲۰<br>۲۰                                                                                                    | ۳۱/۳<br>متوسط وزنی قیمت<br>ی عادی بطورقوق الا<br>ی عادی سالانه نویت م<br>ی عادی سالانه شر۲<br>ی عادی به طور قوق<br>ع                       | توسط قیمت ∑                                                                                                    | ۲۹۲۰-<br>ینه قیمت الم ما<br>اطلاعیه ها<br>۲۹۲۱-۹٫۱۷<br>۲۹۲۱-۲٫۹۰۲۷<br>۲۹٫۰۰٫۷۲۴<br>۲۹٫۰۰٫۹۲۷                                                                                                    | نه قیمت 🔲 کم<br>بی یاشد.<br>بی یاشد.<br>۲۷۲ KR<br>۴KR<br>۲۵٫۷۶۶ KR                             | ۰ ۲۹۳۰<br>ک فروش<br>قیمت<br>قیمت<br>۲۱۰<br>۲۱۰<br>۲۱۰<br>۲۱۰<br>۲۱۰<br>۲۱۰<br>۲۱۰<br>۲۱۰ | سه ماعه •<br>ییشنهاد<br>حجم<br>ا اطلاعا<br>ا اطلاعا<br>ا المالاعا<br>ا المالاعالاعا<br>ا المالاعا<br>ا المالاعالاعا<br>ا المالاعا<br>ا المالاعا<br>ا المالاعا<br>ا المالاعا<br>ا المالاعالاعا<br>ا المالاعالاعا<br>ا المالاعال المالاعال المالاعال المالاعال المالاعال المالاعال المالاعال المالاعال المالاعال المالاعال المالاعال المالاعال المالامالمالمالمالمالمالمالمالامالمالمال                                                                                                    | تعداد<br>یاشد.<br>کمترین<br>( ۰۰۰۲٫۱<br>( ۱٫۲۰۰                                             | ۵ - ۵<br>قیمت<br>وجود نمی<br>پایانی<br>۱٫۲۰۰<br>۱٫۲۰۰                         | نچم<br>نچم<br>طلاعاتی مر<br>طلاعاتی مر<br>نی<br>نی<br>نی<br>۱۳۹۴۱-۵۱<br>۱۳۹۴۱-۵۱                                                                                                    |
| ۱۲۲۰ -<br>۱۲۱۲<br>۱۲۱۲<br>۱۲۰۶<br>۱۱۹۶<br>۱۱۹۶<br>۱۹۶                                                                                                    | ۹۱۳ .<br>متوسط وزنی قیعت<br>ی عادی بطورقوق ال<br>ی عادی سالانه نویت ،<br>ی عادی سالانه ( مر<br>ی عادی سالانه شرک<br>ی عادی به طور قوق<br>ع | توسط قیت آآ<br>توسط قیت آ<br>ا مجمع عموه<br>۱۱ مجمع عموه<br>۱۱ مجمع عموه<br>۱۱ مجمع عموه<br>۱۱ مجمع عموه<br>۱۱ مجمع عموه<br>۱۱ مجمع عموه<br>۱۱ مجمع عموه<br>۱۱ مجمع عموه<br>۱۱ مجمع عموه                                                                                                    | ۲۹۲۰ - ۲۹۲۰<br>یته قیمت 🗐 مت<br>اطلاعیه ها<br>۲۹۲/۰۹/۱۲<br>۲۹۲/۰۹/۱۲<br>۲۹۲/۰۹/۲۷<br>۲۹۰/۰۹/۲۷<br>پیغام های<br>اطلاعاتی م                                                                                                    | نه قیعت 🔲 کیے<br>نعداد<br>نی یاشد.<br>۲۷۲۴ KR<br>۴ KR<br>۲۵٫۷۶۶ KR<br>۴٫۰۰۰ KR                 | ۰۹۳۰ -<br>د فروش<br>قیمت<br>قیمت<br>۲۱۰<br>۲۱۰<br>۲۱۰<br>۲۱۰<br>۲۰۰<br>۵٬۰۰۰             | سه ماهه<br>بیشنهاه<br>احجم<br>احجم<br>ا حجم<br>ا حجم<br>ا اطلاعا<br>ا اطلاعا<br>ا اطلاعا<br>ا اطلاعا<br>ا اطلاعا<br>ا اطلاعا<br>ا اطلاعا<br>ا اطلاعا<br>ا اطلاعا<br>ا اسلاعا<br>ا اسلاعا<br>ا الما<br>ا الما<br>الما<br>ا الما<br>ا الما<br>الما<br>ا الما<br>ا الما<br>ا | تعداد<br>ریاشد.<br>کمترین<br>( ۰۰۲٫۱<br>( ۱٫۲۰<br>( ۱٫۲۰                                    | دی<br>ید<br>قیمت<br>زجود نمی<br>پایانی<br>۱٫۲۰۰<br>۱٫۲۰۰<br>۱٫۲۰۰             | شهاد خر:<br>دچم<br>طلاعاتی دو<br>طلاعاتی دو<br>الد ۱۳۹۴ م<br>۱۳۹۴ م<br>۱۳۹۴ م<br>۱۳۹۴ م                                                                                                    |
| ۱۲۲۰ -<br>۱۲۱۲<br>۱۲۱۲<br>۱۲۱۲<br>۱۲۲۰<br>۱۱۹۶<br>۱۱۹۶<br>۱۱۹۶<br>۱۱۹۶<br>۱۱۹۶<br>۱۱۹۶<br>۱۱۹۶<br>۱۱۹۶<br>۱۱۹۶<br>۱۱۹۶<br>۱۱۹۶<br>۱۱۹۶<br>۱۱۹۶<br>۱۱۹۶<br>۱۱۹۶<br>۱۱۹۶<br>۱۹۶                                                                                                    | ۰۹۱۳<br>متوسط وزنی قیمت<br>ی عادی بطورقوق ال<br>ی عادی سالاته نویت م<br>ی عادی سالاته شر۲<br>ی عادی به طور قوق<br>ع                        | توسط قیعت آی                                                                                                    | ۲۹۲۰ - ۲۱۴۰<br>ینه قیمت 🗐 مز<br>اطلاعیه ها<br>۲۹۲۱،-۹۱۲۲<br>۲۹۲۱،-۲۹۲۲<br>۲۹۲۰،-۲۹۲۲<br>۲۹۱۰،-۲۹۲۷<br>۲۹۱۰-۱۰۹۲۷                                                                                                    | ته قیت 🔲 کم<br>تعداد<br>بی یاشد.<br>۲۷۲ KR<br>۴ KR<br>۲۵,۷۶۶ KR<br>۴,۰۰۰ KR<br>۴,۰۰۰ KR        | ۲۹۳۰ ییش<br>ک فروش<br>قیمت<br>اتی موجود ن<br>۲۱۰ ۲<br>۲۱، ۴۷۲<br>۲۱، ۴۷۲<br>۲۰۰۰ ۲, ۷۲۰  | سه ماهه<br>ییشنهاه<br>حجم<br>ا<br>ا<br>ا<br>ا<br>ا<br>ا<br>ا<br>ا<br>ا<br>ا<br>ا<br>ا<br>ا                                                                                                    | تعداد<br>بیاشد.<br>۲۰۰۰ - کمترین<br>۱٫۲۰۰ - ۲۰۱<br>۲۰۰۰ - ۲۰۱<br>۱٫۲۰۰ - ۲۰۱<br>۱٫۲۰۰ - ۲۰۱ | ید<br>قیمت<br>وجود نمی<br>پایانی<br>۱٫۲۰۰<br>۱٫۲۰۰<br>۱٫۲۰۰<br>۱٫۲۰۰          | شهاد خر<br>جم<br>طلاعاتی م<br>طلاعاتی م<br>                                                                                                    |
| ۱۲۲۰ - ۱۲۱۲<br>۱۲۱۲<br>۱۲۰۲ - ۲۰۱۳<br>۱۹۰۶ - ۲۰۱۹<br>۱۹۹۹ - ۲۰۱۹ - ۲۰۱۹<br>۱۹۹۹ - ۲۰۱۹<br>۱۹۹۹ - ۲۰۱۹ - ۲۰۱۹<br>۱۹۹۹ - ۲۰۱۹ - ۲۰۱۹<br>۱۹۹۹ - ۲۰۱۹<br>۱۹۹۹ - ۲۰۱۹<br>۱۹۹۹ - ۲۰۱۹ - ۲۰۱۹<br>۱۹۹۹ - ۲۰۱۹<br>۱۹۹۹ - ۲۰۱۹ - ۲۰۱۹<br>۱۹۹۹ - ۲۰۱۹<br>۱۹۹۹ - ۲۰۱۹ - ۲۰۱۹<br>۱۹۹۹ - ۲۰۱۹<br>۱۹۹۹ - ۲۰۱۹ - ۲۰۱۹<br>۱۹۹۹ - ۲۰۱۹<br>۱۹۹۹ - ۲۰۱۹ - ۲۰۱۹<br>۱۹۹۹ - ۲۰۱۹ - ۲۰۱۹<br>۱۹۹۹ - ۲۰۱۹ - ۲۰۱۹<br>۱۹۹۹ - ۲۰۱۹ - ۲۰۱۹<br>۱۹۹۹ - ۲۰۱۹ - ۲۰۱۹<br>۱۹۹۹ - ۲۰۱۹ - ۲۰۱۹<br>۱۹۹۹ - ۲۰۱۹ - ۲۰۱۹<br>۱۹۹۹ - ۲۰۱۹ - ۲۰۱۹<br>۱۹۹۹ - ۲۰۱۹ - ۲۰۱۹<br>۱۹۹۹ - ۲۰۱۹ - ۲۰۱۹ - ۲۰۱۹<br>۱۹۹۹ - ۲۰۱۹ - ۲۰۱۹ - ۲۰۱۹<br>۱۹۹۹ - ۲۰۱۹ - ۲۰۱۹<br>۱۹۹۹ - ۲۰۱۹ - ۲۰۱۹<br>۱۹۹۹ - ۲۰۱۹ - ۲۰۱۹ - ۲۰۱۹<br>۱۹۹۹ - ۲۰۱۹ - ۲۰۱۹ - ۲۰۱۹<br>۱۹۹۹ - ۲۰۱۹ - ۲۰۱۹ - ۲۰۱۹ - ۲۰۱۹<br>۱۹۹۹ - ۲۰۱۹ - ۲۰۱۹ - ۲۰۱۹<br>۱۹۹۹ - ۲۰۱۹ - ۲۰۱۹ - ۲۰۱۹<br>۱۹۹۹ - ۲۰۱۹ - ۲۰۱۹ - ۲۰۱۹<br>۱۹۹۹ - ۲۰۱۹ - ۲۰۱۹ - ۲۰۱۹ - ۲۰۱۹<br>۱۹۹۹ - ۲۰۱۹ - ۲۰۱۹ - ۲۰۱۹ - ۲۰۱۹<br>۱۹۹۹ - ۲۰۱۹ - ۲۰۱۹ - ۲۰۱۹<br>۱۹۹۹ - ۲۰۱۹ - ۲۰۱۹ - ۲۰۱۹ - ۲۰۱۹<br>۱۹۹۹ - ۲۹۹۹ - ۲۹۹۹ - ۲۹۹۹ - ۲۹۹۹ - ۲۹۹۹ - ۲۹۹۹ - ۲۹۹۹ - ۲۹۹۹ - ۲۹۹۹ - ۲۹۹۹ - ۲۹۹۹ - ۲۹۹۹ - ۲۹۹۹ - ۲۹۹۹ - ۲۹۹۹ - ۲۹۹۹ - ۲۹۹۹ - ۲۹۹۹ - ۲۹۹۹ - ۲۹۹۹ - ۲۹۹۹ - ۲۹۹۹ - ۲۹۹۹ - ۲۹۹۹ - ۲۹۹۹ - ۲۹۹۹ - ۲۹۹۹ - ۲۹۹۹ - ۲۹۹۹ - ۲۹۹۹ - ۲۹۹۹ - ۲۹۹۹ - ۲۹۹۹ - ۲۹۹۹ - ۲۹۹۹ - ۲۹۹۹ - ۲۹۹۹ - ۲۹۹۹۹ - ۲۹۹۹ - ۲۹۹۹ - ۲۹۹۹ - ۲۹۹۹ - ۲۹۹۹ - ۲۹۹۹ - ۲۹۹۹ - ۲۹                                                                                                    | ۳۱/۳<br>متوسط وزنی قیمت<br>ی عادی بطورقوق ال<br>ی عادی سالانه نویت م<br>ی عادی سالانه شر۲<br>ی عادی به طور قوق<br>ع                        | توسط قیمت آلا                                                                                                    | ۲۹۲۰-<br>ینه قیمت الما من<br>اطلاعیه ها<br>۲۹۲۱-۹/۱۲<br>۲۹۲۱-۲۹۲۷<br>۲۹۷۲-۲۹۲۷<br>۲۹۷۲-۲۹<br>۱۹۱۲-۱۲۹<br>۱۹۱۲-۱۲۵<br>۱۹۱۲-۱۲۵<br>۱۹۱۲-۱۲۵<br>۱۹۱۲-۱۳۵<br>۱۹۱۲-۱۳۵<br>۱۹۱۲-۱۳۵<br>۱۹۱۲-۱۳۵<br>۱۹۱۲-۱۳۵<br>۱۹۱۲-۱۳۵<br>۱۹۱۲-۱۳۵<br>۱۹۱۲-۱۳۵<br>۱۹۹۲-۱۹۹۲<br>۱۹۹۲-۱۹۹۲<br>۱۹۹۲ | نه قیمت الک تعم<br>تعداد<br>سی یاشد.<br>۲۷۲ KR<br>۴ KR<br>۴ ۲۵٫۷۶۶ KR<br>۴٫۰۰۰ KR<br>۲۹٫۷۱۵ KR | ۲۹۳۰.<br>د فروش<br>قیمت<br>آلی موجود د<br>۳۱۰<br>۲۱.۴۷۲<br>۲۱.۴۷۲<br>۲.۲۰۳۰<br>۲.۶۲۹     | سه ماهه<br>ییشنهاد<br>حجم<br>ا<br>ا<br>ا<br>ا<br>ا<br>ا<br>ا<br>ا<br>ا<br>ا<br>ا<br>ا<br>ا                                                                                                    | تعداد<br>یاشد:<br>( ۰۹٫۱<br>( ۱٫۲۰<br>( ۱٫۲۰<br>( ۱٫۲۰<br>( ۱٫۲۰<br>( ۱٫۲۰                  | ۵۰۵<br>قیمت<br>قیمت<br>وجود نمی<br>پایانی<br>۱٫۲۰۰<br>۱٫۲۰۰<br>۱٫۲۰۰<br>۱٫۲۰۰ | تهاد خر<br>جم<br>للاعاتی م<br>للاعاتی م<br>م<br>به به به با<br>به به به<br>به به به<br>به به به<br>به به به<br>به به به<br>به به به<br>به به به<br>به به به به<br>به به به به به به به به به به به به به ب |

- ۱- نوار منوها : نوار منو چند تب اصلی دارد که شامل سهام، کاربری، گزار شگیری، ابزارها و ... است.
- ۲- دکمه خروج: باکلیک بر روی دکمه خروج می توان از سامانه خارج شد. پس از خارج شدن فرمی به صورت بالا نمایش داده شده و سپس سامانه به صفحه ی اصلی باز می گردد. نکته قابل توجه : با توجه به امنیت اطلاعات سامانه و اطلاعاتی که در بانک نرم افزار وجود دارد و همچنین حفظ اطلاعات شخصی، پس از انجام فعالیتهای مورد نظر و تکمیل و یا تغییر اطلاعات، خروج از سامانه یک امر ضروری می باشد. لذا خواهشمند است اولا در حفظ نام و رمز کاربری نهایت سعی را نموده و ثانیا پس از تکمیل یا تغییر اطلاعات حتما به وسیله دکمه خروج از سامانه یا از تکمیل یا تغییر اطلاعات، از است اولا در حفظ نام و رمز کاربری نهایت سعی را نموده و ثانیا پس از تکمیل یا تغییر اطلاعات حتما به وسیله دکمه خروج از سامانه یک امر ضروری می باشد. اذا خواهشمند است اولا در حفظ نام و رمز کاربری نهایت سعی را نموده و ثانیا پس از تکمیل یا تغییر اطلاعات حتما به وسیله دکمه خروج از سامانه یک امر ضروری می باشد. اذا خواهشمند است اولا در حفظ نام و رمز کاربری نهایت سعی را نموده و ثانیا پس از تکمیل یا تغییر اطلاعات حتما به وسیله دکمه خروج از سامانه یک امر ضروری می باشد. اذا خواه میک ای در وی دکمه خروج از سامانه یک امر ضروری می باشد. اذا خواه می در در و در حملا در حفظ نام و رمز کاربری نهایت سعی را نموده و ثانیا پس از تکمیل یا تغییر اطلاعات حتما به وسیله دکمه خروج از سامانه نمانه یا تغییر اطلاعات حمیا به وسیله دکمه خروج از سامانه خارج شوید.
  - ۳- پبغام های دریافتی ناخوانده: پیغام های دریافتی که هنوز خوانده نشده در این قسمت می باشد.
    - ۴- آخرین اخبار: آخرین اخبار سایت در این قسمت مورد مشاهده قرار می گیرد.
- ۵ سابقه معاملات: در این بخش تاریخ، کمترین و بیشترین قیمت، حجم، تعداد و ... در هر روز مشخص می گردد.

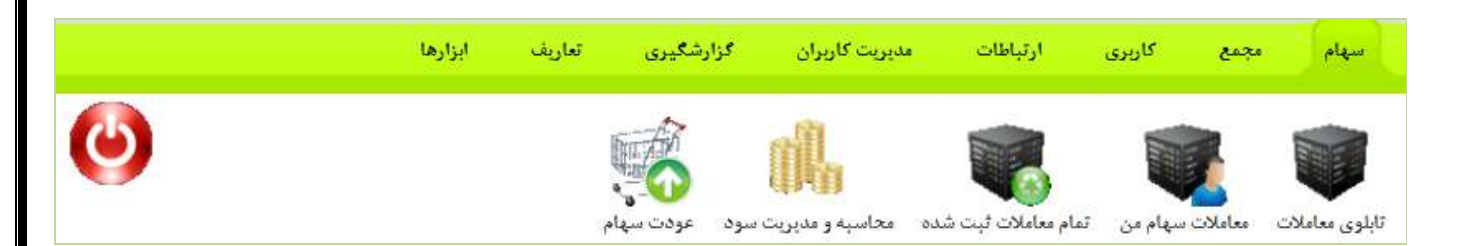

- ۱-۱- مجموعه سهام به ۵ قسمت تقسیم می شود. بخش اول معاملات سهام که بحث معامله و خرید و فروش سهام می باشد. بخش دوم معاملات سهام من که در این قسمت گردش سهام کاربر مورد بررسی قرار می گیرد. بخش ۳ تمام معاملات ثبت شده، که در اینجا گردش سهام به صورت کلی در اختیار مدیر گذاشته می شود. بخش ۴ سود دهی که در این قسمت می تواند کاربر سود دهی را تعیین بکند. بخش۵ عودت سهام که در این بخش سهام که در این عید می شود.
- ۲-۱- مجموعه مجامع: بخش ۱ مدیریت مجامع می باشد که در این بخش تمام اطلاعات مجامع شرکت
   (صور تجلسه، محل برگزاری ، تاریخ و ...) ثبت می گردد. بخش ۲ مجامع که این قسمت در اختیار
   سهامداران گذاشته می شود تا بتوانند وضعیت مجامع را مورد بررسی قرار دهند.

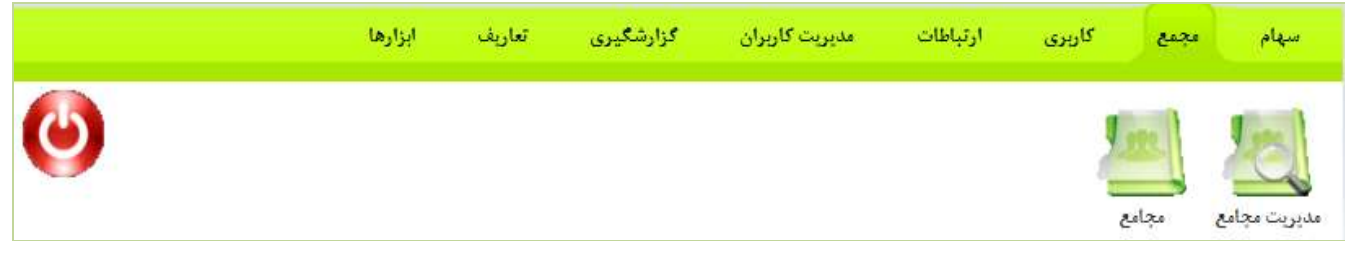

۱-۳-مجموعه کاربری به ۲ بخش تقسیم می شود.بخش ۱ تکمیل اطلاعات که برای تکمیل کردن کاربر می باشد. بخش دوم log کاربر برای نشان دادن ورود و خروج کاربر می باشد.

|   | ابزارها | تعاريف | گزارشگیری | مديريت كاربران  | ارتباطات     | کاربری                                                    | مجمع      | سهام         |
|---|---------|--------|-----------|-----------------|--------------|-----------------------------------------------------------|-----------|--------------|
| ٢ |         |        |           |                 |              | X11 284<br>25 200<br>26 200<br>26 200<br>26 200<br>26 200 |           | 2            |
|   |         |        |           |                 |              | اربر                                                      | ت لاک ک   | تكميل اطلاعا |
| ~ | ابزارها | تعاريف | گزارشگیری | مدیریت کاربران  | ارتباطات     | کاربری                                                    | مجمع      | سهام         |
| O |         |        |           | 0               | ?            |                                                           |           | 1            |
|   |         |        |           | ريت اخبار اخبار | ت متداول مدد | غام ها سوالا                                              | ەدىرىت بى | ينغام        |

۱-۴-مجموعه ارتباطات برای نحوه ارتباط با کاربر می باشد که به ۵ بخش تقسیم می شود. بخش اول پیغام که در اینجا کاربران می توانند هم با مدیر و هم با دیگر کاربران پیغام بگذارند. بخش دوم مدیریت پیغام ها که برای مدیرت کردن و نظارت بر پیغام ها می باشد. بخش سوم سؤالات متداول که سؤالاتی که کاربران در مورد سایت دارند در این قسمت می باشد. بخش چهارم مدیریت اخبار برای ارسال اخبار می باشد. بخش پنجم اخبار که برای دیدن کل اخبار هایی که در سایت است می باشد.

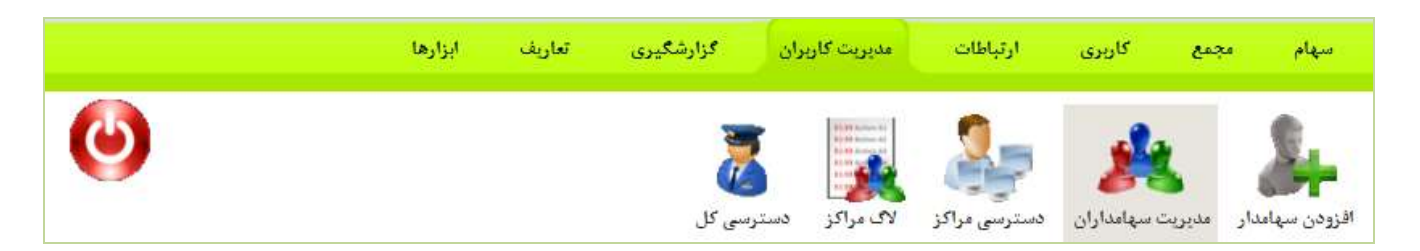

۱–۵–مجموعه مدیریت کاربران به پنج بخش تقسیم می شود. بخش اول افزودن سهامدار که برای افزودن سهامدار از مرکز مربوطه می باشد. بخش دوم مدیریت سهامداران برای دیدن سهامداران داخل مرکز مربوطه و دیدن اطلاعاتشان . بخش سوم دسترسی مراکز امکان ایجاد دسترسی های مختلف به زیر مراکز بر اساس نقش تعریف شده برای کاربر به طور مثال قسمت مالی تعاونی کل می تواند خودش قسمت مالی تعاونی جزء تعریف کند . بخش چهارم log مراکز کنترل نحوه پیشبرد فعالیتهای مربوط به مراکز زیر مراکز مربوط به مراکز ای مراکز ای مربوط به مراکز زیر مراکز مربوط به مراکز ای کاربر به طور مثال قسمت مالی تعاونی کل می تواند خودش قسمت مالی مربوط به مراکز زیر مراکز ای مربوط به مراکز زیر مراکز ای مربوط به مراکز زیر مراکز ای مربوط به مراکز زیر مراکز ای مربوط به مراکز زیر مراکز مربوط به مراکز زیر مربوط به مراکز زیر مراکز ای مربوط به مراکز زیر مراکز مربوط به مراکز زیر مراکز مربوط به مراکز زیر مربوط به مراکز زیر مراکز مربوط به مراکز زیر مربوط به مراکز زیر مربوط به مراکز کنترل نحوه پیشبرد فعالیتهای مربوط به مراکز زیر مربوط به مراکز زیر مربوط به مراکز کنترل ای مربول ای مربوط به مراکز زیر مربوط به مراکز زیر مربوط به مراکز زیر مربوط به مراکز زیر مربوط به مراکز کنترل نحوه پیشبرد فعالیتهای مربوط به مراکز زیر مربوط به مراکز زیر مربوط به مراکز زیر مربوط به مراکز کنترل نحوه پیشبرد فعالیتهای مربوط به مراکز زیر مربوط به مراکز زیر مربوط به مربوط به مربوط به مراکز زیر مربوط به مربوط به مراکز کاربران اعم از کاربران عادی و مدیران.

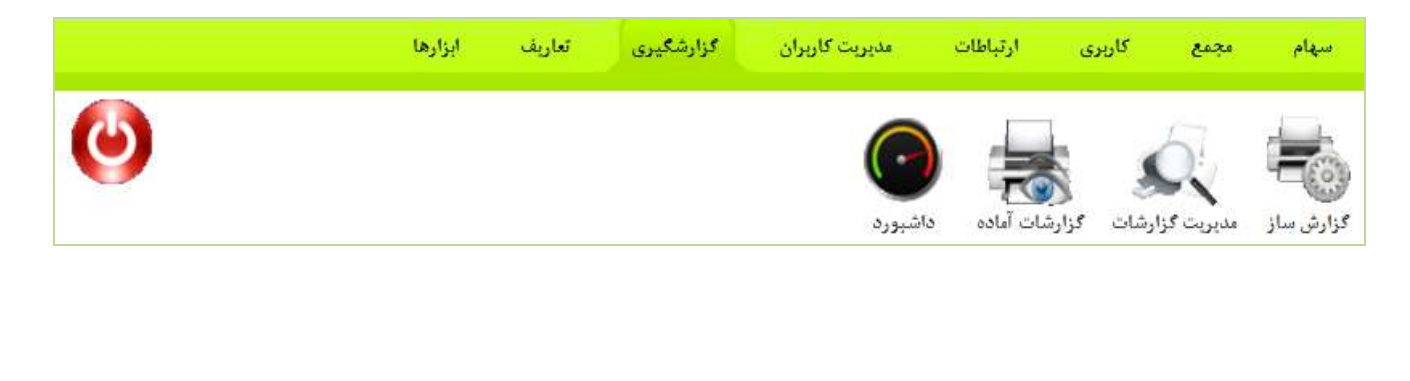

۱-۶-مجموعه گزارشگیری به ۴ قسمت تقسیم میشود. بخش اول گزارش ساز برای ایجاد گزارش های موردنیاز. بخش دوم مدیریت گزارش: گزارشات ذخیره شده داخل سیستم می باشد. بخش سوم گزارشات آماده نمایش گزارشات ذخیره شده برای هر کاربر که متناسب با نقش و مرکز مربوطه می باشد. بخش چهارم داشبورد نمایش گزارشات آنلاین از سیستم بعلاوه ی گزارشات آماده می باشد.

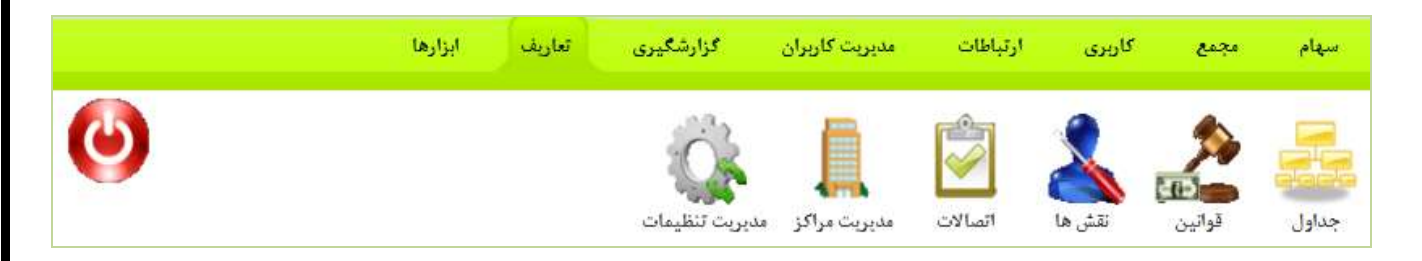

۱–۷–مجموعه تعاریف به ۶ قسمت تقسیم می شود. بخش اول جداول که جداول پایه سیستم در اینجا ایجاد، ویرایش و حذف می گردد. بخش دوم قوانین و ارز تعریف قوانین معاملات، تعریف قسمت های سهام در این قسمت انجام می شود. بخش سوم نقش ها: در این بخش می توان جهت سهولت در انتخاب سطح دسترسی و یا تغییر محدودیت های دسترسی، نقش هایی را تعریف نمود که این نقش ها را به کاربران مورد نظر تخصیص داد. بخش چهارم اتصالات . بخش پنجم مدیریت مراکز در این قسمت ایجاد، ویرایش و ثبت مراکز به صورت زیر شاخه یی صورت می پزیرد. بخش ششم مدیریت تنظیمات سیستم می باشد.

|   | ابزارها | تعاريف | گزارشگیری         | ئاربران        | مديريت ک           | ارتباطات   | ج کارېری      | سهام مجميا        |
|---|---------|--------|-------------------|----------------|--------------------|------------|---------------|-------------------|
| ٢ |         |        | نظيمات<br>تنظيمات | ار<br>الای کلی | می<br>شنیبانی بانک | تعريف قالب | رسال اطلاعات. | تنظیمات مرورکر ار |

۱–۸- مجموعه ابزارها به ۶ بخش تقسیم می شود. بخش اول تنظیمات مرور گر که در این بخش تنظیماتی که مختص به مرور گر است مثل تنظیمات چاپ خطوط نمایش فونت چاپ، نمایش داده میشود. بخش دوم ارسال اطلاعات در این قسمت ارسال اطلاعات داخل سیستم متناسب با قالب انتخابی صورت می پذیرد به طور مثال لیست سهامداران جدید به صورت گروهی. بخش سوم تعریف قالب که تعریف قالب گزارش گیری و صدور سند در این بخش صورت می پذیرد. بخش چهارم پشتیبانی از بانک که هم به صورت گیری و صدور سند در این بخش صورت می پذیرد. بخش سوم تعریف قالب که تعریف قالب گزارش کیری و صدور سند در این بخش صورت می پذیرد. بخش په مرور کی و صدور سند در این بخش صورت می پذیرد. بخش په مروم پشتیبانی از بانک که هم به صورت دستی انجام می پذیرد و هم به صورت اتوماتیک. بخش پنجم 10کلی در این قسمت نظارت بر همه ی کار کرد های کاربران در این صفحه امکان پذیر است. بخش ششم تنظیمات که در این بخش می توان تنظیمات اصلی سیستم را پیاده سازی نمود.

|                          |                              |                                                         |                                              | : سهام                      | ل چهارم                    | 4- فصا            |
|--------------------------|------------------------------|---------------------------------------------------------|----------------------------------------------|-----------------------------|----------------------------|-------------------|
|                          | ليزارها                      | زارشگیری تعاریف                                         | مديريت کاريران گ                             | <b>م</b><br>کاریری ارتیاطات | ماملات سها<br>مجمع         | د – ۱ – ۵<br>سهام |
| 0                        |                              | د عودت سیام                                             | لیان<br>ئىدە محاسبە ومد <u>ىرى</u> ت سو      | پام من تمام معاملات ثیت ن   | اللہ معاملات س             | تايلوي معاه       |
|                          | ر ا<br>معا                   | تعات سهام شما<br>تعداد سهام اعتیار خرید<br>، سهم - ریال | م<br>اطا<br>توع سيهم<br>گروه سيام - نوع عادي | راهنمای خرید و فروش سها     | ات سهام                    | משומן             |
|                          |                              |                                                         |                                              | 7                           | ت لا دقيقه كذشته           | معاملا            |
|                          | عرقه قروش                    |                                                         |                                              | تقاشای خرید                 | piga contas                | اليوي             |
| تعداد.<br>۹<br>۱         | قیمت<br>۱۲۵۹<br>۱۲۷۹<br>۱۲۱۰ | حجم<br>۱ ۲۶۶۶۲۶<br>۲ ۰۰۰۹<br>۲ ۲                        | تعداد                                        | ليمت                        | دجم                        | 1                 |
|                          | -                            |                                                         |                                              |                             |                            |                   |
| 2                        | 1+28 15                      | ت الى ۹۴/۰۷/۰۹<br>فت سفادت فرونت                        | ن: ۱۱،۵۴ ۱۳۹۴،۶/۰۹                           | نمامی موارد 🔻 زما           | تدمن <b>لی</b><br>نع مہم آ |                   |
| مار. اعتبار              | 5                            | سفارش.                                                  | and a second second                          | دَمان ثيت                   | ليع                        | T                 |
|                          | ₩+¥/1Δ                       | ر ی<br>پال (۲۴ ۷۸سهم)                                   | گروه سهام - نوع عادی: ۱,۳۱۰<br>              | ۱۱:۰۴ ۱۲۹۴/۰۷/۰             | ت<br>قەد ئروش ، \          | ۱ عر              |
| ₩ 11 <sup>2</sup> +8 144 | 4-V/10                       | ایال (۳۲۳ <del>۸۰ پی</del> م)                           | گروه سهام - نوع عادی: ۱،۳۱۸ ر                | 11:+* 1894/-4/-             | قبه ذروش 🔹                 | ۲ عر              |

این قسمت بحث معامله و خرید و فروش سهام را مورد بررسی قرار می دهد. ۱- **موجودی سهام و مالی**: موجودی سهام و موجودی مالی کاربر در این قسمت مورد مشاهده می باشد. ۲- معاملات ۵ دقیقه گذشته: معاملات ۵ دقیقه گذشته که در سیستم انجام شده است را مورد مشاهده قرار می دهد.

۳- سفارشات من:

۳–۱-قسمت نوع سهم: در این قسمت کاربر می تواند نوع سهم خود را انتخاب نماید که شامل گروه عادی- نوع عادی و همه موارد می باشد.

۳-۲- قسمت تاریخ: در این قسمت می توان از تاریخ مورد نظر را مورد جستجو قرار داد.
 نکته : چون انتخاب این قسمت به صورت انتخاب در تقویم می باشد توضیحات تکمیلی در فصل دوم، تقویم ذکر شده است.
 ۳-۳- قسمت الی تاریخ : در این قسمت می توان تا تاریخ مورد را مورد جستجو قرار داد.
 ۳-۳- قسمت الی تاریخ : در این قسمت می توان تا تاریخ مورد را مورد جستجو قرار داد.
 ۳-۳- قسمت الی تاریخ : در این قسمت می توان تا تاریخ مورد را مورد جستجو قرار داد.
 ۳-۳- قسمت الی تاریخ : در این قسمت می توان تا تاریخ مورد را مورد جستجو قرار داد.
 ۳-۳- قسمت الی تاریخ : در این قسمت می توان تا تاریخ مورد را مورد جستجو قرار داد.
 ۳-۳- قسمت الی تاریخ : در این قسمت می توان تا تاریخ مورد را مورد جستجو قرار داد.
 ۳-۳- حال این قسمت به صورت انتخاب در تقویم می باشد توضیحات تکمیلی در فصل دوم، تقویم ذکر شده است.
 ۳-۳- دکمه جستجو : پس از تکمیل قسمت های مختلف با کلیک بر روی دکمه جستجو، جستجو بر اساس قسمت شده است.

۳–۵– لیست کل تقاضای خرید یا فروش: لیست کل تقاضای خرید و فروش سهام در اینجا می باشدکه شامل نوع، زمان ثبت، سفارش خرید یا فروش، زمان اعتبار و دکمه های ویرایش یا حذف سفارش می باشد.

۳–۶- **ثبت سفارش خرید**: سهامداران می توانند با توجه به اعتبار خرید خود که قبلاً شارژ نموده اند، در بلوک تقاضای خرید با وارد کردن حجم، پرداختی مورد انتظاربه ازای یک سهم و ... سفارش خود را روی تابلوی معاملات ثبت نموده و در صف معاملات قرارگیرند.

| گروه – نوع (تعداد) ازای یک سهم                                 | -20180        | قيعت بابه خريد | حداقير       | فنقت           |                | خالص              | حداکثر<br>برداخته  |
|----------------------------------------------------------------|---------------|----------------|--------------|----------------|----------------|-------------------|--------------------|
|                                                                | فيعت          |                | قيمت         | کل             | سهم<br>کارگزار | پرداختی<br>خریدار | پرداختی<br>خریدار  |
| روه سپام -<br>وع عادی                                          | ۰۰۲٫۰<br>ریال |                | ۸۱۸۸<br>ریال | ریالی ۰        | ۰ ریال         | • ريال            | ۰ ریال             |
|                                                                |               |                | جمع کل:      | ۰ ریال         | ۰ ریال         | ۰ ریال            |                    |
| نوع عادی<br>از اور از ۱۶۸ هر اور بسر از اور زوار ۱۶۶۶ او طرح خ | ىبال          |                |              | یال<br>جمع کل: | يال بال        | يبال يال دريال    | يال ديال ديال ديال |
| مان اعتیار: ۱۶۸ 💌 ساعت. پس از این زمان تقاضا به طور خ          | پاک می شود.   |                |              | _              |                |                   |                    |

نکته : چنانچه در بلوک تقاضای خرید خالص پرداختی خریدار از حداکثر پرداختی خریدار بیشتر شود دکمه ثبت فعال نمیگردد.

نکته: اعتبار هر سفارش به صورت پیش فرض حداکثر ۱۶۸ ساعت می باشد. در صورت تمایل به افزایش اعتبار سهامدار می تواند پس از ثبت اطلاعات آن را تمدید نماید.

| ين بلوک را حذف کنيد? | أيا شما مي خواهيد ا |
|----------------------|---------------------|
| ОК                   | Cancel              |

۳-۷- دکمه حذف کاربر: با کلیک بر روی این گزینه 😵 می توانید بلوک مورد نظر را حذف نمایید. ۳-۸- **ثبت سفارش فروش**: سهامداران می توانند در بلوک تقاضای فروش با وارد کردن حجم، دریافتی مورد انتظار به ازای یک سهم و ... سفارش خود را روی تابلوی معاملات ثبت نموده و در صف معاملات قرارگیرند. چنانچه سهامدار بخواهد سهام خود را صرفاً به یک کاربر بفروشد نام کاربری خریدار را نیز در کادر مربوطه وارد نماید.

|                             |            | 41 a 21 fa à 115-11 a an - tâle a                     | 1840                            |                    |               |                    | كسورات          |        | خالص دريافتى             |         |
|-----------------------------|------------|-------------------------------------------------------|---------------------------------|--------------------|---------------|--------------------|-----------------|--------|--------------------------|---------|
| گروہ - نوع                  | (تعداد)    | دریادیی عورد انتصادوروستانه به<br>ازای یک سهم         | قيمت                            | قيمت پايه فروش     | قيمت          | <u>وی</u> فت<br>کل | سیدم<br>کارگزار | ماليات | خانطی دریافتی<br>فروشنده | واگذاری |
| لروه سهام -<br>وع عادی      |            |                                                       | ۱.۲۰۰<br>ریال                   |                    | ۱٫۳۰۳<br>ریال | ۰ ریال             | ۰ ریال          | ريال • | • ريال                   | -1-يەم  |
|                             |            |                                                       |                                 |                    | جمع کل:       | رىلى∙              | ۰ ریال          | ۰ ریال | ر الى •                  | [       |
|                             |            |                                                       |                                 |                    | -             | 222                | 122223          | 1522   | 5:3                      |         |
| ن اعتیار:<br>کاربری خریدار: | ◄ ساعت. پس | س از این زمان تقاضا به طور خودکار پ<br>در صورتی که می | پاک می شود.<br>, خواهید صرفا با | این کاربر یفروشیدا | <u>.</u>      |                    |                 |        |                          |         |

نکته: دریافتی مورد انتظار فروشنده به ازای یک سهم باید مبلغی باشد که قیمت پایه فروش بین حداقل و حداکثر قیمت باشد.

### ثبت سفارش خريد 🛛 ثبت سفارش فروش

| عمليات | زمان اعتبار      | سفارش                                                | زمان ثبت         | نوع       |
|--------|------------------|------------------------------------------------------|------------------|-----------|
|        | ۱۳:۱۲ ۱۳۹۴/۰۷/۱۸ | گر <b>و</b> ه سپام - نوع عادی: ۱٬۲۰۰ ریال (۱۲۵۸۶سپم) | 12:12 1244/04/11 | عرضه فروش |

|                  |                  | شرکت تعاونی شهرمار                                        | Ö                |                         |
|------------------|------------------|-----------------------------------------------------------|------------------|-------------------------|
| عمليات           | زمان اعتبار      | سفارش                                                     | زمان ثبت         | نوع                     |
| <mark>8</mark> Q | ۱۳:۱۳ ۱۳۹۴/۰۷/۱۸ | گروه سهام - <mark>نوع عادی</mark> : ۱٬۲۰۰ ریال (۱۲۵۸۶سهم) | 17:17 1894/+4/11 | عرض <mark>ه</mark> فروش |

۳-۹- دکمه چاپ : با کلیک بر روی دکمه چاپ، صفحه ای به صورت مجزا به نمایش در می آید که با توجه به نیازها، لیست به نمایش در آمده به صورت های مختلف قابل چاپ و یا خروجی می باشد. نکته : اطلاعات تکمیلی راجع به جستجو و ارائه لیست در فصل دوم، چاپ لیست ارائه شده است.

# ۲-٤- گردش سهام کاربر

| ابزارها          | تغاريف          | گزارشگیری    | مديريت كاربران                    | ارتباطات                            | چمع کاربری                        | ه ماوس         |
|------------------|-----------------|--------------|-----------------------------------|-------------------------------------|-----------------------------------|----------------|
| نورع<br>خروع     |                 |              | <b>A</b>                          |                                     |                                   |                |
|                  | ماهم            | سود عودت ر   | محاسبه و مد <u>دری</u> ت د        | نام معاملات تیت شده<br><b>کاربر</b> | معاملات سهام من من م<br>گردش سهام | مديريت و       |
|                  |                 | اهث ماوس تاب | اطلاء                             |                                     |                                   |                |
|                  | اعتبار خريد شما | تعداد سهام   | نوع سهم                           |                                     |                                   |                |
|                  | ۰ ریال          |              | گروه سهام - <mark>نوع عادی</mark> | ]                                   |                                   |                |
| 20               | 10:5 • 1591     | الی ۴/۰۷/۱۲  | 16:5 •                            | رمان: ۲۹۲/۰۷/۱۱                     |                                   | جستجو:         |
| توضيحات - معامله | تعداد           | رو الم       | دار انوع ا                        | خري                                 | فروشنده                           | رديف زمان      |
|                  |                 |              |                                   |                                     | ئمی باشد.                         | اطلاعاتی موجود |
|                  |                 | -            |                                   |                                     |                                   |                |

۱- قسمت جستجو: در این قسمت می توان اسم یا نام کاربری فرد مورد نظر را نوشته که بر اساس این عبارت جستجو صورت می پذیرد.

۲- قسمت تاریخ: در این قسمت می توان از تاریخ مورد نظر گردش سهام کاربر را مورد جستجو قرار داد.

| قسمت الي تاريخ: در اين قسمت مي توان تا تاريخ مورد نظر گردش سهام كاربر را مورد جستجو قرار داد.       |
|----------------------------------------------------------------------------------------------------|
| نکته : چون انتخاب این قسمت به صورت انتخاب در تقویم می باشد توضیحات تکمیلی در فصل دوم، تقویم         |
| ذكر شده است.                                                                                        |
| ۳- دکمه جستجو: پس از تکمیل قسمت های مختلف با کلیک بر روی دکمه جستجو، جستجو بر اساس قسمت های         |
| تكميل شده صورت مي پذيرد.                                                                            |
| ۴- لیست گردش سهام کاربر: در این لیست گردش سهام کاربر نشان داده می شود که شامل ردیف، زمان، فروشنده،  |
| خریدار، نوع سهام، تعداد و توضیحات معامله می باشد.                                                   |
| ۵- دکمه چاپ: با کلیک بر روی دکمه چاپ، صفحه ای به صورت مجزا به نمایش در می آید که با توجه به نیازها، |
| لیست به نمایش در آمده به صورت های مختلف قابل چاپ و یا خروجی می باشد.                                |
| نکته : اطلاعات تکمیلی راجع به جستجو و ارائه لیست در فصل دوم، چاپ لیست ارائه شده است.                |

## ٤-۳- گردش سهام

|                                             |                                     | ابزارها                                                                                                  | ی تعاریف                                 | کاربران گزارشگیر                                                                     | ದ್ರ್ಯುಚಿತ                                | ارتباطات                                                                                                    | مچمع کاربری                                                                      | ple       |
|---------------------------------------------|-------------------------------------|----------------------------------------------------------------------------------------------------|------------------------------------------|--------------------------------------------------------------------------------------|------------------------------------------|----------------------------------------------------------------------------------------------------|----------------------------------------------------------------------------------|-----------|
| 5                                           |                                     |                                                                                                    | <b>HER</b>                               |                                                                                      |                                          |                                                                                                    |                                                                                  |           |
|                                             |                                     |                                                                                                    | مر<br>ماوس ت                             | ه و مدیریت سود عود                                                                   | شده محاسب                                | تمام معاملات ٿيت                                                                                                  | ت معاملات سهام من                                                                | ی معاملان |
|                                             |                                     |                                                                                                    |                                          |                                                                                      |                                          |                                                                                                    | ت گردش سهام                                                                      | ديري      |
|                                             | 1                                   | 3 🔍 🖸                                                                                                    | 1 .:. + 1894/-1                          | 🔁 الى ١٠٤                                                                            | 15:04 189                                | زمان: ۴/۰۵/۰۳                                                                                                    |                                                                                  | جو:       |
|                                             |                                     |                                                                                                    |                                          |                                                                                      |                                          |                                                                                                    |                                                                                  |           |
| توضيحات - معامله                            | تعداد                               | نوع سهم                                                                                                  |                                          | خريدار                                                                               |                                          | فروشنده                                                                                                    | زمان                                                                             | بف        |
| توضيحات - معامله<br>ی 😵                     | تعداد<br>۲۴۴۴                       | نوع سهم<br>گروه سهام - نوع عادی                                                                          | (UA FOP                                  | خریدار<br>سیدمحسن <b>حریقل</b> (                                                     | (4011                                    | فروشنده<br>مجيد <del>انټايل</del> و ( <sup>ا</sup>                                                                | زمان<br>۲۹:۲۹+۱۰۵۰ - ۵۵۰                                                         | بف        |
| توفيحات - معامله<br>ما نگ<br>ما نگ          | تعداد<br>۲۲۶۲ م                     | نوع سهم<br>گروه سهام - نوع عادی<br>گروه سهام - نوع عادی                                                  | 967 AU)<br>967 AU)                       | خریدار<br>سیدمحسن <b>حیطی</b> (<br>سیدمحسن <b>جمیعی</b> (                            | (( & U))<br>( V V T U)                   | فروشنده<br>مجيد <b>تجيئ</b> و ('<br>مهدى <b>خصرت</b> و (                                                          | زمان<br>۲ -۱/۵-۱۶۶۶۲ - ۵۶۰<br>۲ -۱/۵-۱۶۶۶۲ - ۵۶۰                                 | بف        |
| توضیحات - معامله<br>یا تک<br>یا تک<br>یا تک | تعداد<br>۲۹۹۹۷<br>۵۲۸۵<br>۰۰۹       | نوع سهم<br>گروه سهام - نوع عادی<br>گروه سهام - نوع عادی<br>گروه سهام - نوع عادی                          | (UA F۵۶<br>۹۵۶ AU)<br>۹۵۶ AU)            | خریدار<br>سیدمحسن حسیط (<br>سیدمحسن حمیط (<br>مهرداد خاصی طوری (                     | (U۵ ۱۱<br>(UTVV<br>(U۵ ۱۱                | فروشنده<br>مجيد <b>نجييلي</b> ( <sup>1</sup><br>مهدی <b>خصري</b> (<br>مجيد <b>خصرلي</b> (                         | زمان<br>۲۰۱۵-۱۳۶۶ - ۲۵۰<br>۲۰۱۵-۱۳۶۶ - ۲۵۰<br>۲۰۱۵-۱۶۶۲ - ۲۹۰                    | یف        |
| توفیحات - معامله<br>یا تک<br>یا تک<br>یا تک | تعداد<br>۲۹۹۹۷<br>۵۲۸۵<br>۰۰۹<br>۲۱ | انوع سهم<br>گروه سهام - نوع عادی<br>گروه سهام - نوع عادی<br>گروه سهام - نوع عادی<br>گروه سهام - نوع عادی | ۹۵۶ ۸۵)<br>۹۵۶ ۸۵)<br>۹۵۶ ۸۵)<br>۹۵۶ ۸۵) | خریدار<br>سیدمحسن حسیط (<br>سیدمحسن حسیط (<br>مهرداد تاصیهطویات (<br>سیدمحسن همیجو ( | (U ۵ ۱)<br>(U ۲ ۷۷<br>(U ۵ 1)<br>(U ۴۹۶۲ | فروشنده<br>مجید <b>نجیلی</b> ( <sup>1</sup><br>مهدی <b>خصری</b> (<br>مجید <b>خصرغ</b> (<br>خیبرعلی <b>نابغی</b> ( | زمان<br>۲۰۱۵-۱۹۶۲ - ۲۵۰<br>۲۰۱۵-۱۹۶۲ - ۲۵۰<br>۲۰۱۵-۱۹۶۲ - ۲۹۰<br>۲۰۱۵-۱۹۶۲ - ۲۹۰ | يف.       |

در این قسمت گردش سهام به صورت کلی در اختیار مدیر گذاشته می شود. ۱-قسمت جستجو : در این قسمت می توان اسم یا نام کاربری فرد مورد نظر را نوشته که بر اساس این عبارت جستجو صورت می پذیرد. ۲- قسمت تاریخ : در این قسمت می توان از تاریخ مورد نظر گردش سهام کاربر را مورد جستجو قرار داد. قسمت الی تاریخ : در این قسمت می توان تا تاریخ مورد نظر گردش سهام کاربر را مورد جستجو قرار داد. نکته : چون انتخاب این قسمت به صورت انتخاب در تقویم می باشد توضیحات تکمیلی در فصل دوم، تقویم ذکر شده است.

۳- دکمه جستجو : پس از تکمیل قسمت های مختلف با کلیک بر روی دکمه جستجو، جستجو بر اساس قسمت های تکمیل شده صورت می پذیرد.

۴- لیست خرید و فروش سهام: در این قسمت لیست خرید و فروش سهام نشان داده می شود که شامل شامل ردیف، زمان، فروشنده، خریدار، نوع سهم، تعداد و توضیحات معامله می باشد.

| معاملة : ٢          | ۵۷۳                                                                                              |
|---------------------|--------------------------------------------------------------------------------------------------|
| زمان معامله:        | +92+ 179F1+5/+F                                                                                  |
| گروه - نوع:         | گروه سپام - <mark>نوع عادی</mark> ریال                                                           |
| فروشتده:            | مجید (                                                                                           |
| خريدار:             | سیدمحه ( UA ۴۵۶ ی ) : شرکت شرکت واحد اتوبوسرانی تهران و<br>حومه - زیر شرکت سامانه ده (۱ ۰۰۵ ۰۵۷) |
| ىچم (تعداد):        | ۷,۴۴۴ سیلم                                                                                       |
| قيمت هر<br>سهم:     | ريال <mark>۱</mark> .۲۰۰                                                                         |
| فيمت كل:            | ۰۰ ۲۲۴۶۸ ریال                                                                                    |
| سهم کارگزار:        | ۲۶۷,۹۸۴ ریال                                                                                     |
| ماليات:             | ۲۹۷.۷۶۰ ریال                                                                                     |
| پرداختی<br>خریدار:  | ۹٫۰۶۶٫۷۹۲ ریال                                                                                   |
| دریافتی<br>فروشتده: | ۸۵۰۱.۰۴۸ ریال                                                                                    |

سند معامله: در اینجا سند معامله دیده میشود که می توان با انتخاب دکمه چاپ آن را چاپ نمود. نکته: برای دیدن این قسمت باید حتماً طبق معامله ای این تبادل رخ داده باشد.

قسمت انتقال سهام: با انتخاب این گزینه 鄃 میتوانیم سهامی را از کاربری منتقل کنیم یا اینکه بتوانیم بدون کم کردن از کاربری به کاربر دیگری سهامی را اضافه کنیم به صورت مستقیم.

| گروه سیام - اوع غای       تعدی       توفیعات         انتیل ۲۰۱۷۹۶۱ ۲۹۸۰       نه کاریزی انتیل گیرنده         انتیل ۲۰۱۷۹۶۱ ۲۹۸۰       نه کاریزی انتیل گیرنده         محین 19508 ۲۰۰۰       نه عبور کاریزی انتیل گیرنده         محین 19508 ۲۰۰۰       نه عبور کاریزی انتیل گیرنده         محین 19508 ۲۰۰۰       نه عبور کاریزی انتیل گیرنده         محین 1950 ۲۰۰۰       نه عبور کاریزی انتیل گیرنده         مدین 1950 ۲۰۰۰       نه عبور کاریزی         مدین 1950 ۲۰۰۰       نه عبور کاریزی         مدین 1950 ۲۰۰۰       نه عبور کاریزی انتیل گیرنده         مدین 1950 ۲۰۰۰       نه عبور کاریزی انتیل گیرنده         مدین 1950 ۲۰۰۰       نه عبور کاریزی انتیل گیرنده         مدین 1950 ۲۰۰۰       نه عبور کاریزی انتیل گیرنده         مدین 1950 ۲۰۰۰       نه عبور کاریزی انتیل کارندگیری تعاری کاریزی ایزاده ای         مدین 1950 ۲۰۰۰       نه کاریزی ایزار کاریزی ایزارها، لیرای کاریزی ایزارها، لیرای کاریزی ایزارها، لیرای کاریزی ایزارها، لیرای کاریزی ایزارها         مدین 1950 ۲۰۰۰       نه کاریزی ایزارها         مدین 1950 ۲۰۰۰       نه کاریزی ایزارها، لیرای کاریزی ایزارها، لیرای کاریزی ایزارها، لیرای کاریزی ایزارها، لیرای کاریزی ایزارها، لیرای کاریزی ایزارها         مدین 1950 ۲۰۰۰       نه کاریزی ایزارها، لیرای کاریزی ایزارها، لیرای کاریزی ایزارها، لیرای کاریزی ایزارها، لیرای کاریزی ایزارها، ایرای کاریزی ایزارها، لیرای کاریزی ایزارها، دارای به درای بیرای کاریزی ایزارها، لیرای کاریزی ایزارها، دارای به دری لیرای در ب                                                                                                    | -                                                                                                    |                                                 |                                                            |                                                                                         | 104                                                                                                    |                                                                                                    |
|----------------------------------------------------------------------------------------------------|----------------------------------------------------------------------------------------------------|-------------------------------------------------|------------------------------------------------------------|-----------------------------------------------------------------------------------------|----------------------------------------------------------------------------------------------------|----------------------------------------------------------------------------------------------------|
| کوه حبام - اوج عادی<br>این کا لنگان محسد امارکارین انتقال گیرند.<br>انتقال ۲۹۱۲/۱۳۹۲ ۲۹۸۰ ت<br>عنی 199822 کی از موی دکته چاپ، صفحه ای به صورت مجزا به نمایش در می آیاد که با توجه به نیازها، ل<br>ما در اینجا مورد بررسی قرار می گیرد.<br>د دهی<br>ام در اینجا مورد بررسی قرار می گیرد.<br>معت کاروی ارتباعات میریت کاروان گزارشگیری تعایف ایزارها، ل<br>معت کاروی ارتباعات میریت کاروان گزارشگیری تعایف ایزارها<br>معت کاروی ارتباعات میریت کاروان گزارشگیری تعایف ایزارها<br>معت کاروی ارتباعات میریت کاروان گزارشگیری تعایف ایزارها<br>معت معت کاروی ارتباعات میریت کاروان گزارشگیری تعایف ایزارها<br>معت معت کاروی ارتباعات میریت کاروان گزارشگیری تعایف<br>مود میریت معود<br>معت معن ایزارهای معایفت این شده<br>معت معت کاروی ارتباع میراند<br>معت معت کاروی ارتباع میراند<br>معن معن معن میراند این ایزارهای معایفت این میرا<br>میراند معایف ایزارهای معایفت این معنی<br>معایف میراند میراند میراند<br>معن معنی ایزار معایفت این معنی<br>معایف میراند میراند میراند میراند<br>معن معنی ایزار معایف ایزار معایف ایزار معایف ایزار معایف<br>معایف میراند میراند میراند<br>معایف میراند میراند میراند میراند<br>معایف میراند میراند میراند<br>معایف میراند میراند میراند<br>معایف میراند میراند<br>معایف میراند میراند میراند<br>معایف میراند میراند<br>معایف میراند میراند<br>میراند میراند میراند<br>میراند میراند میراند میراند<br>میراند میراند میراند<br>میراند میراند میراند میراند<br>میراند میراند میراند<br>میراند میراند میراند<br>میراند میراند میراند<br>میراند میراند میراند میراند میراند میراند<br>میراند میراند میراند میراند میراند میراند<br>میراند میراند میراند میراند میراند میراند میراند میراند میراند<br>میراند میراند میراند میراند میراند میراند میراند میراند میراند میراند<br>میراند میراند میراند میراند میراند میراند میراند میراند میراند میراند<br>میراند میراند میراند<br>میراند میراند میراند میراند میراند میراند میراند میراند میراند میراند میراند میراند میراند میراند میراند میراند میراند میراند میراند میراند میراند میراند میراند<br>میراند میراند میراند میراند میراند میراند میراند میراند میراند میراند میراند میراند میراند میراند میراند میراند میراند میراند میراند میراند میراند میراند میراند میراند میراند میراند میراند میراند میراند میراند میراند میراند میراند میراند میراند میراند میراند میراند میراند                        |                                                                                                    | فيحات                                           | تو                                                         | تعداد                                                                                   | گروه – نوع                                                                                                    |                                                                                                    |
| انیوی انقل دهند<br>انیوی انقل دهند<br>انقل: ۱۹۱۷،۱۹۹۲، ۲۹۱۹،<br>عنی 258626 کی اکله عبور کاربری: فت اعلامات<br>عنی 258626 کی اکله عبور کاربری: فت اعلام<br>اکله با کیک بر روی د کمه چاپ، صفحه ای به صورت مجزا به نمایش در می آید که با توجه به نیازها، ل<br>مده به صورت های مختلف قابل چاپ و یا خروجی می باشد.<br><b>د دهی</b><br>ام در اینجا مورد بر رسی قرار می گیرد.<br>مع کاربری ازباطان دریت کاربران گزارشگیری تعاریف ایزارها<br>مع کاربری ازباطان دریت کاربران گزارشگیری تعاریف ایزارها<br>مع کاربری ازباطان دریت کاربران گزارشگیری تعاریف ایزارها<br>مع کاربری ازباطان دریت کاربران گزارشگیری تعاریف ایزارها<br>مع کاربری ازباطان دریت کاربران گزارشگیری تعاریف ایزارها<br>مع کاربری ازباطان دریت کاربران گزارشگیری تعاریف ایزارها<br>محمع کاربری ازباطان دریت کاربران گزارشگیری تعاریف ایزارها<br>مع کاربری ازباطان دریت کاربران گزارشگیری تعاریف ایزارها<br>مع کاربری ازباطان دریت کاربران گزارشگیری تعاریف ایزارها<br>مع کاربری ازباطان دریت معرف<br>مود می باشد.<br>مع کاربری ازباطان دریت معرف<br>می مع کاربری ازباطان دریت کاربران گزارشگیری تعاریف ایزارها<br>می مع کاربری ازباطان در ایزار معاریف ایزارها<br>ما مرد اینجا معرف ایزارها در سیم قرار می گیرد<br>مع کاربری ازباطان در ایزارها در سیم قرار می گزارها<br>ما مع مع کاربری ازباطان در ایزارها در سیم قرارها<br>مع مع کاربری ازباطان در ایزارها در سیم آزارها در سیم آزارها در سیم قرارها<br>مع مع کاربری ازباطان در ایزارها در سیم قرارها در سیم آزارها در سیم آزارها د                                                                                                  |                                                                                                    |                                                 |                                                            |                                                                                         | وه سهام - نوع عادي                                                                                            | ځړ                                                                                                    |
| ارتین انتقال دهد.<br>انتیال ۱۹۸۲، این انتیال میرود ندارد.<br>حجن 259820 کی از کنت ۱۹۷۷، این این این این این این این این این این                                                                                                    | <u></u>                                                                                                    |                                                 |                                                            |                                                                                         |                                                                                                    |                                                                                                    |
| الله ١٩٩٩ ها المعلية<br>عنه: 259629 ها الله عود كاربري: المعادر كاربري: المعادر على 250629<br>المعاد المحكان ياركنت المكان يرايش وجود لنارد.<br>المعاد به صورت هاى مختلف قابل چاپ و يا خروجى مى باشد.<br><b>د د هي</b><br><b>د د هي</b><br><b>م د ر اينجا مورد بر رسى قرار مى گيرد.</b><br><b>م د ر اينجا مورد بر رسى قرار مى گيرد.</b><br><b>م د ر اينجا مورد بر رسى قرار مى گيرد.</b><br><b>م د ر اينجا مورد بر رسى قرار مى گيرد.</b><br><b>م د مينجي كاربري اينبالات ميرين كاربران گزارشگيري تعارف ايزارها</b><br><b>م در اينجا مورد بر رسى قرار مى گيرد.</b><br><b>م د مينجي كاربري اينبالات ميرين كاربران گزارشگيري تعارف ايزارها</b><br><b>م د مينجي تعارف اينباد ميرين مورد اينباد ميرين مورد اينباد ميرين مورد اينباد مورد بر رسى قرار مى گيرد.</b><br><b>م د مينجي تيرين اينباد ميرين ميرين اينباد ميرين مورد اينباد ميرين مورد اينباد ميرين مورد اينباد ميرين مورد اينباد ميرين مورد اينباد ميرين مورد اينباد ميرين مورد اينباد ميرين ميرين اينباد ميرين مورد اينباد ميرين مورد اينباد ميرين مورد اينباد ميرين مورد اينباد ميرين مورد اينباد ميرين مورد اينباد ميرين ميرين اينباد ميرين مورد اينباد ميرين ميرين اينباد ميرين مورد اينباد اينباد ميرين مود اينباد ميرين ميرين اينباد ميرين ميرين اينباد ميرين ميرين اينباد اينباد ميرين ميرين اينباد اينباد اينباد مين اينباد ميرين ميرو در اينباد اينباد ميرين ميرو در اينباد ميرين ميرو در اينباد ميرين ميرو در اينباد ميرين ميرو در اينباد ميرين ميرو در اينباد ميرين ميرو در اينباد ميرين ميرو در اينباد ميرين ميرو در اينباد ميرو در اينباد ميرين ميرو در اينباد ميرو در اينباد ميرين ميرو در اينباد ميرو در اينباد ميرو در ايرو در ميرو در ايرو در ميرو در ايرو در ميرو در ايرو در ايرو در ميرو در ايرو در ميرو در ايرو در ميرو در ايرو در ميرو در ايرو در در در ميرو در ميرو در ميرو در ميرو در ميرو در </b>                                                                          |                                                                                                    |                                                 | رنده:                                                      | نام کاربری انتقال گی                                                                    | هتده:<br>                                                                                                    | کاربری انتقال در<br>د ده                                                                                                |
| عین 250020 کی الله میر کاری ا<br>ال تر تبت امکان بازگشت، امکان ویرایش وجود ندارد.<br>از تر تبت امکان بازگشت، امکان ویرایش وجود ندارد.<br>از تر تبت امکان بازگشت، امکان ویرایش وجود ندارد.<br>ال مده به صورت های مختلف قابل چاپ و یا خروجی می باشد.<br>ال مده به صورت های مختلف قابل چاپ و یا خروجی می باشد.<br>ام در اینجا مورد بررسی قرار می گیرد.<br>از معهم کاری از باغات مدیرت کارران گزارشگیری تعاریف ایزارها<br>محمع کاری از باغات مدیرت کاروان گزارشگیری تعاریف ایزارها<br>محمع کاری از باغات مدیرت کاروان گزارشگیری تعاریف ایزارها<br>محمع کاری از باغات مدیرت کاروان گزارشگیری تعاریف ایزارها<br>محمع کاری از باغات مدیرت کاروان گزارشگیری تعاریف ایزارها<br>محمع کاری از باغات مدیرت کاروان گزارشگیری تعاریف ایزارها<br>محمع کاری از باغات مدیرت کاروان گزارشگیری تعاریف ایزارها<br>مدیرت معاود<br>محمع کاری از باغات مدیرت کاروان گزارشگیری تعاریف ایزارها<br>مدیرت معاود<br>مدیرت مدیر<br>مدیرت مدیرت مدیر<br>مدیرت مدیرت مدیر<br>مدیرت مدیرت مدیر<br>مدیرت مدیرت مدیر<br>مدیرت مدیر<br>مدیرت مدیرت مدیر<br>مدیرت مدیرت مدیر<br>مدیرت مدیرت مدیر<br>مدیرت مدیرت مدیر<br>مدیرت مدیرت مدیرت مدیر<br>مدیرت مدیرت مدیر<br>مدیرت مدیرت مدیرت مدیر<br>مدیرت مدیرت مدیرت مدیر<br>مدیرت مدیرت مدیر  |                                                                                                    |                                                 |                                                            | <u> </u>                                                                                | • A: TY 11 4 7/-                                                                                              | ن تصال: <sup>(</sup> ۲۸۱                                                                                                |
| ر از تبت امکان بازگشت، امکان ویرایش ویود ندارد.<br>۱۰ با کلیک بر روی د کمه چاپ، صفحه ای به صورت مجزا به نمایش در می آید که با توجه به نیازها،<br>تا مده به صورت های مختلف قابل چاپ و یا خروجی می باشد.<br>۲ همی کاری آرمیگیر<br>معی کاری آرمیگیر<br>معی کاری آرمیگیر<br>ماری کاری آرمیگیر<br>ماری کاری آرمی کاری آرمی آرمی آرای آرمیگیر<br>ماری کاری آرای آرای آرای آرای آرای آرای آرای آ                                                                                                    |                                                                                                    | ثيت اطلاعات                                     |                                                            | ا کلمه عیور کاربری:                                                                     | 3598.                                                                                                    | امتينى: _79                                                                                                    |
| ، از گیت امکان ویرایش ویود ندارد.<br>۲۰ با کلیکک بر روی د کمه چاپ، صفحه ای به صورت مجزا به نمایش در می آید که با توجه به نیازها، ل<br>۲مده به صورت های مختلف قابل چاپ و یا خروجی می باشد.<br><b>د دهی</b><br>۲م در اینجا مورد بررسی قرار می گیرد.<br>۲۰ سالات سهام من آنباطات مدیریت کاریان گزارشگیری تعاریف ایراها<br>۲۰ سالات سهام من آنباطات مدیریت مود<br>۲۰ سالات سهام من آنباطات مدیریت مود<br>۲۰ سالات سهام من آنباطات مدیریت مود<br>۲۰ سالات سهام من آنباطات مدیریت مود<br>۲۰ سالات سهام من آنباطات مدیریت مود<br>۲۰ سالات سهام من آنباطات مدیریت مود<br>۲۰ سالات سهام من آنباط مورد برای هر سهم آفزایش تعداد به ازای هر سهم<br>۲۰ مود مربو می ایران ایران مورد برای هر سهم آفزایش تعداد به ازای هر سهم<br>۲۰ سالات سهام من آنباط مورد برای هر سهم آفزایش تعداد به ازای هر سهم<br>۲۰ سالات مواد مورد مورد مورد مورد مورد مورد مورد مور                                                                                                    |                                                                                                    |                                                 |                                                            |                                                                                         |                                                                                                    |                                                                                                    |
| <ul> <li>۱: با کلیک بر روی دکمه چاپ، صفحه ای به صورت مجزا به نمایش در می آید که با توجه به نیازها، ا<br/>آمده به صورت های مختلف قابل چاپ و یا خروجی می باشد.</li> <li>د دهی<br/>معم کاربری ارتباعات دبریت کاربران گزارشگیری تعاریف ابزارها</li> <li>مجمع کاربری ارتباعات دبریت کاربران گزارشگیری تعاریف ابزارها</li> <li>مجمع کاربری ارتباعات دبریت کاربران گزارشگیری تعاریف ابزارها</li> <li>محمع کاربری ارتباعات دربریت کاربران گزارشگیری تعاریف ابزارها</li> <li>محمع کاربری ارتباعات دبریت کاربران گزارشگیری تعاریف ابزارها</li> <li>محمع کاربری ارتباعات دربریت کاربران گزارشگیری تعاریف ابزارها</li> <li>محمع کاربری ارتباعات دربریت کاربران گزارشگیری تعاریف ابزارها</li> <li>محمع کاربری ارتباعات دربریت کاربران گزارشگیری تعاریف ابزارها</li> <li>محمع کاربری ارتباعات دربریت موجود عربی مربعه افزایش تعداد به ازای هر سهم توضیحات</li> <li>محمع از یکبار محلب قرمان به صورت چنی قرض ذخیره خواند داد.</li> <li>محمع از یکبار محلب قرمان به صورت چنی قرض ذخیره خواند داد.</li> <li>محمع از یکبار محلب قرمان به صورت چنی قرض ذخیره خواند داد.</li> <li>محمع از یکبار محلب قرمان به صورت چنی قرض ذخیره خواند داد.</li> <li>محمع از یکبار محلب قرمان به صورت چنی قرض ذخیره خواند داد.</li> <li>محمع از یکبار محلب قرمان به صورت چنی قرض ذخیره خواند داد.</li> <li>محمع از یکبار محلب قرمان به صورت چنی قرض ذخیره خواند داد.</li> <li>محمع یکبار یکبران محلول به صورت چنی قرض ذخیره خواند داد.</li> <li>محمع یکبار یکبران محلول به صورت چنی قرض ذخیره خواند داد.</li> <li>محمع یکبار یکبران محلول به صورت چنی قرض ذخیره خواند داد.</li> <li>محمع یکبار یکبران محلول به صورت چنی قرض ذخیره خواند داد.</li> <li>محمع یکبران مرای محلول به صورت چنی قرض ذخیره خواند داد.</li> <li>محمع یکبار یکبران محلین به مورد چنی قرض ذخیره خواند داد.</li> <li>محمع یکبران محلین به مورد چنی قرض ذخیره خواند داد.</li> <li>محمع یکبران محلی به مورد چنی قرض ذخیره خواند داد.</li> <li>مدید یکبران محلین به مورد چنی محلین به مورد یکبرا به مولی محلید.</li> </ul>                                                                                                    |                                                                                                    |                                                 |                                                            | وچود ندارد.                                                                             | ن بازگشت، امکان <b>وی</b> رایش                                                                                | ں از تبت امکار                                                                                                    |
| ۲. د ی می باشد.<br>۲. د دهی<br>۲. د دهی<br>۲. د دهی<br>۲. د دهی<br>۲. د دهی<br>۲. د دهی<br>۲. د د بررسی قرار می گیرد.<br>۲. د د بررسی قرار می گیرد.<br>۲. د د بررسی قرار می گیرد.<br>۲. د بررسی قرار می گیرد.<br>۲. د بررسی تعایم معاملات لبت شده<br>۲. د بررسی تعایم معاملات لبت شده<br>۲. د بررسی تعایم معاملات لبت شده<br>۲. د بررسی تعایم معاملات لبت شده<br>۲. د بررسی تعایم معاملات لبت شده<br>۲. د بررسی تعایم معاملات لبت شده<br>۲. د بررسی تعایم معاملات لبت شده<br>۲. د بررسی تعایم معاملات لبت شده<br>۲. د بررسی تعایم معاملات بین تعایم معاملات این شریب کارونان<br>۲. د بررسی تعایم معاملات این شده به از این تعداد به از این تعداد به از این هر سهم<br>۲. د بررسی تعایم محرب یان قرار می تعایم معاملات این از می این از می این از معامیم این از می این از می این از می این از می این از می این از می این از می این از می این از می این از می این از می این از می این از می از می از می از می از می از می از می از می از می از معاملیه مورد بیان از می از معاملیه از این از می این از می از معاملیه این از می از می از می از می از می از می از می از می از می از می از می این از می از می از می از می از می این از می این از می این از می این از می این از می از می این از می این از می از می این از می این از می این از می از می این از می از می این از می این از می از می این از می این از می این از می این از می این از می از می این از می این از می این از می این از می این از می این از می این این از می این از می این از می این از می این از می این از می این از می این از می این از می این از می این از می این از می این این از می این این از می این این از می این این از می این این این این این از می این این از می این این این این این این این این این ای                                                                                                    | به به نباز ها، ل                                                                                                    | ر مر آبد که با توج                              | مح: ا به نمایش د                                           | <b>۔، صفح</b> ه ای به صور ت                                                             | ې د روې دکمه چار                                                                                              | ے: با كلىك <sup>ى</sup>                                                                                                 |
| ا بعد به طور حدی ی یا دست و بی پر و یا تر و یی بی یا دیا.<br><b>د دهی</b><br>م در اینجا مورد بررسی قرار می گیرد.<br>ت معادت سهام من تمام معادلات ثبت شده<br><b>م و مدیریت سود</b><br>ما<br><b>م و مدیریت سود</b><br>ما<br>تروه سهام - نوع علی قرق قریره خواند شد<br>اسبه: یہ از یکار محاب قرمان یہ مورت پیل قرق قرخیرہ خواند شد<br>تروفی محاسب<br>تروفی محاسب<br>تروفی محاسب                                                                                                    | )                                                                                                    | ار کنی ایک کے جس ک                              | مى بور بو مى يىس<br>مەراشلە.                               | قارا حاب می بخور -                                                                      | بر روی - در پر<br>مدت های مختلف                                                                               | ب. ب <del>ر می</del><br>آمده به ص                                                                                       |
| د دانینجا مورد بررسی قرار می گیرد.<br>مجمع کاربری ارتباطات مدیرت کاربران گزارشگیری تعارف ایزارها<br>ت عاملات سهام من<br>م و مذیریت سود<br>م و مذیریت سود<br>مام<br>مرد مایا مورد مناج هرسیم افزایش تعداد به ازای هرسیم توضیحات<br>مام<br>مرد مایا مورد عالی مرد میالی هرسیم افزایش تعداد به ازای هر سیم توضیحات<br>مام در مایا مورد عالی مرد میالی هرسیم افزایش تعداد به ازای هر سیم<br>مرد مایا مورد عالی مرد میالی هرسیم افزایش تعداد به ازای هر سیم<br>مرد مایا مورد عالی مرد میالی هرسیم افزایش تعداد به ازای هر سیم<br>مرد مایا مورد عالی مرد میالی هرسیم افزایش تعداد به ازای هر میم<br>مرد مایا مورد عالی مرد میالی هرسیم<br>مرد مایا مورد عالی مرد میالی مرد میالی مرد میالی مرد میالی مرد میالی مرد میالی مرد میالی مرد میالی<br>مرد میالی مرد میالی مرد مرد مرد مرد مرد مرد مرد مرد مرد مرد                                                                                                    |                                                                                                    |                                                 | ﯩﻲ ﺑﯩﻤﻪ.                                                   | قبل چې و یا طرو جي .                                                                    | ورف مای ماسک                                                                                                  |                                                                                                    |
| ۲م در اینجا مورد بررسی قرار می ذیرد.<br>مجمع کارری ارتباطات مدیریت کاربران گزارشگیری تعاریف ایزارها<br>ت ماملات سیام من<br>ت ماملات سیام من<br>ه <b>و عذیریت سود</b><br>م <b>و عذیریت سود</b><br>م <b>ب</b><br>م <b>ا</b><br>م به از یکرا محلب قرمول یه مورت پیش قرش دخیره خواهد شد<br>اسبه پی از یکرا محلب قرمول یه مورت پیش قرش دخیره خواهد شد<br>اسبه پی از یکرا محلب قرمول یه مورت پیش قرش دخیره خواهد شد<br>اسبه پی از یکرا محلب قرمول یه مورت پیش قرش دخیره خواهد شد<br>م و معلیت                                                                                                    |                                                                                                    |                                                 |                                                            | Ē                                                                                       | (                                                                                                    | د دهی<br>ا                                                                                                    |
| مجمع کاربری ارتباطات مدیریت کاربران گزارشگیری تعاریف ابزارها<br>ت ماملات سهام من<br>ت ماملات سهام من<br><b>د و مذیریت سود</b><br>م و <b>مذیریت سود</b><br>م و <b>مذیریت سود</b><br>م املات سهام من من معاملات ثبت شده<br>م و <b>مذیریت سود</b><br>م املات سهام من مون ماله هر سهم افزایش تعداد به ازای هر سهم من توضیحات<br>ماسبه: یہ از یکار محاسبه قرمیل یه مورت پیش قرش قخیره خواهد شد<br>s_nnum-\$us_numa\$s_sahm<br>s_prf-\$us_numa\$s_prf                                                                                                    |                                                                                                    |                                                 |                                                            | می کیرد.                                                                                | نا مورد بررسی فرار                                                                                            | هام در آینج                                                                                                    |
| ت ماملات سهام من تم ام ماملات ثبت شده<br><b>د و مدیریت سود</b><br><b>م و مدیریت سود</b><br>مام<br>مام<br>مام<br>مردو سهام - نوع عادی (مال هر سهم) افزایش تعداد به ازای هر سهم) توضیحات<br>مردو سهام - نوع عادی (مال مرسهم) افزایش تعداد به ازای هر سهم) توضیحات<br>مردو سهام - نوع عادی (مال مرسهم) افزایش تعداد به ازای هر سهم) توضیحات<br>مردو سهام - نوع عادی (مال مرسهم) افزایش تعداد به ازای هر سهم) توضیحات<br>مردو سهام - نوع عادی (مال مرسهم) افزایش تعداد به ازای هر سهم) توضیحات<br>مردو سهام - نوع عادی (مال مرسهم) افزایش تعداد به ازای هر سهم)<br>مردو سهام - نوع عادی (مال مرسهم) افزایش تعداد به ازای هر سهم)<br>مردو سهام - نوع عادی (مال مردو مرد) مردو مردانی هر سهم) افزایش تعداد به ازای هر سهم)<br>مردو سهام - نوع عادی (مال مردو مردانی هر سهم) افزایش تعداد به ازای مرسهم)<br>مردو سهام - نوع عادی (مال مردو مردانی هر سهم) افزایش تعداد به ازای مردسهم)<br>مردو سهام - نوع عادی (مال مردو مردانی هر سهم) افزایش تعداد به ازای مردسهم)<br>مردو سهام - نوع عادی (مال مردو مردانی هر سهم) افزایش تعداد به ازای مردسهم)<br>مردو سهام - نوع عادی (مال مردو مردانی هر سهم) افزایش تعداد به ازای مردسهم)<br>مردو سهام - نوع عادی (مال مردو مردانی هر سهم) افزایش تعداد به ازای مردسهم)<br>مردو سهام - نوع عادی (مال مردو مردانی هر سهم) افزایش تعداد به ازای مردسهم)<br>مردو سهام - نوع مرد مردو مردانی مردو مردانی (مال مردو مردانی هر سهم) افزایش تعداد به ازای مردسه (مال مرد مرد مرد مرد مرد مرد مرد مرد مرد مرد                                                                                                    |                                                                                                    |                                                 |                                                            |                                                                                         |                                                                                                    |                                                                                                    |
| ت ماملات سهام من تعام معاملات ثبت شده<br>ه و مدیریت سود<br>م و مدیریت سود<br>م و مدیریت سود<br>م ام<br>م ام<br>م ام<br>م افزایش تعداد به ازای هر سهم<br>افزایش تعداد به ازای هر سهم<br>افزایش تعداد به از از مراب<br>افزایش تعداد به از مراب<br>افزایش تعداد به از مراب<br>افزایش تعداد با افزایش تعداد با مراب<br>افز |                                                                                                    | ابزارها                                         | رشگیری تعاریف                                              | مديريت كاربران گزا                                                                      | کاربری ارتباطات                                                                                               | مجمع                                                                                                    |
| ت معاملات سهام من تمام معاملات ثبت شده محاسبه و مدیریت سود عودت سهام<br>ه <b>و عدیریت سود</b><br>مروه - نوع سود ریالی هر سهم افزایش تعداد به ازای هر سهم توضیحات<br>گروه - نوع عادی ن ریال اسم می افزایش تعداد به ازای هر سهم توضیحات<br>گروه سهام - نوع عادی ن ریال اسم می مود دیالی هر سهم افزایش تعداد به ازای هر سهم توضیحات<br>اسمبه: پس از یکبار محاسبه قرمول به صورت پیش قرش ذخیره خواهد شد<br>s_nnum-\$us_num_\$s_sahm<br>s_prf-\$us_num_\$s_prf                                                                                                    |                                                                                                    | ابزارها                                         | رشگیری تعاریف                                              | مدېریت کاربران گزا                                                                      | کاربری ارتباطات                                                                                               | مجمع                                                                                                    |
| ۵ و مذیریت سود<br>به ام<br>گروه - نوع سود ریالی هر سهم افزایش تعداد به ازای هر سهم توضیحات<br>گروه سهام - نوع عادی ۰ یال ۰ سهم<br>اسبه: یس از یگیار محاسیه قرمول یه صورت پیش قرض ذخیره خواهد شد.<br>s_nnum-\$us_num=\$s_sahm<br>s_prf_\$us_num=\$s_prf<br>ار                                                                                                    |                                                                                                    | ابزارها                                         | رشگیری تعاریف                                              | مديريت كاربران گزا                                                                      | کاربری ارتباطات                                                                                               | <u>ومع</u> م                                                                                                    |
| بهام<br>گروه - نوع سود ریالی هر سهم افزایش تعداد به ازای هر سهم توضیحات<br>گروه سهام - نوع عادی • یال • سهم<br>اسبه: یس از یکیار محاسیه قرمول یه صورت پیش قرض ذخیره خواهد شد.<br>s_nnum-\$us_num*\$s_sahm<br>s_prf-\$us_num*\$s_prf<br>::                                                                                                    |                                                                                                    | ابزارها                                         | رشگیری تعاریف<br>می<br>مودت سهام                           | مدیریت کاربران گزا<br>اللی اللی اللی اللی اللی اللی اللی الل                            | کاربری ارتباطات<br>سیام من تمام معاملات ٹی                                                                    | مجمع<br>المحمع<br>لات معاملات :                                                                                         |
| کروہ - نوع سود ربالی هر سهم افزایش تعداد به ازای هر سهم توضیحات<br>گروہ سهام - نوع عادی • ریال • سهم<br>اسبه: یہ از یکیار محامیه قرمول یه صورت پیش قرض ذخیرہ خواهد شد<br>s_nnum-\$us_num*\$s_sahm<br>s_prf-\$us_num*\$s_prf<br>::                                                                                                    |                                                                                                    | ابزارها                                         | رشگیری تعاریف<br>می این این این این این این این این این ای | مدیریت کاربران گزا<br>ایران<br>ت شده محاسبه و مدیریت سود                                | کاربری ارتباطات<br>المام معاملات ٹیر<br>سھام من تمام معاملات ٹیر                                              | مجمع<br>المحمد معاملات م                                                                                                |
| کروه - نوع سود ریالی هر سهم افزایش تعداد به ازای هر سهم توضیحات<br>گروه سهام - نوع عادی • یال • سهم<br>اسبه: پس از یکیار محاسیه قرمول یه صورت پیش قرش ذخیره خواهد شد<br>s_nnum=\$us_num=\$s_sahm<br>s_prf=\$us_num=\$s_prf<br>::                                                                                                    |                                                                                                    | ابزارها                                         | رشگیری تعاریف<br>مربقہ<br>عودت سہام                        | مدیریت کاربران گزا<br>المان<br>ت شده محاسبه و مدیریت سود                                | کاربری ارتباطات<br>سهام من تمام معاملات ثب<br>یت سود                                                          | مجمع<br>المحافظة المحافظة المحافظة المحافظة المحافظة المحافظة المحافظة المحافظة المحافظة المحافظة المحافظة المحافظة الم |
| گروه سهام - نوع عادی ، یتال ، سهم<br>اسبه: پس از یکیار محاسیه قرمول یه صورت پیش قرض ذخیره خواهد شد.<br>                                                                                                    |                                                                                                    | ابزارها                                         | رشگیری تعاریف<br>می<br>عودت سیام                           | مدبریت کاربران گزا<br>ت شده محاسبه و مدیریت سود                                         | کاربری ارتباطات<br>سهام من تمام معاملات نی                                                                    | مجمع<br>الا<br>بنه و مديري<br>سهام                                                                                      |
| اسبه: یس از یکیار محاسبه قرمول یه مورت پیش قرض ذخیره خواهد شد<br>nnum-\$us_num=\$s_sahm:<br>_prf-\$us_num=\$s_prf_<br>::<br>::<br>ت فرمول محاسبه                                                                                                    |                                                                                                    | ابزارها<br>توضيحات                              | رشگیری تعاریف<br>مودت سهام<br>داد به ازای هر سهم           | مدیریت کاربران گزا<br>ت شده محاسبه و مدیریت سود<br>سود ریالی هر سهم افزایش تع           | کاربری ارتباطات<br>سهام من تمام معاملات ثب<br>یت سود<br>گروه - نوع                                            | مجمع<br>ا<br>دت معاملات و<br>به و مديرو<br>مهام                                                                         |
| s_nnum-\$us_num*\$s_sahm<br>s_prf-\$us_num*\$s_prf<br>                                                                                                    |                                                                                                    | ابزارها<br>توضيحات                              | رشگیری تعاریف<br>مودت سهام<br>داد به ازای هر سهم           | مدبریت کاربران گزا<br>ت شده محاسبه و مدیریت سود<br>سود ریالی هر سهم افزایش تع           | کاربری ارتباطات<br>سهام من تمام معاملات ثب<br>یت سود<br>گروه - نوع عادی .<br>گروه سهام - نوع عادی .           | مجمع<br>ا<br>دت معاملات م<br>به و مديري                                                                                 |
| s_nnum-\$us_num*\$s_sahm<br>s_prf-\$us_num*\$s_prf<br>اا.<br>ت فرمول محاسبه                                                                                                    |                                                                                                    | ابزارها<br>توضيحات                              | رشگیری تعاریف<br>مودت سهام<br>داد به ازای هر سهم           | مدبریت کاربران گزا<br>ت شده محاسبه و مدیریت سود<br>سود ریالی هر سهم افزایش تع<br>ریال . | کاربری ارتباطات<br>سهام من تمام معاملات ثب<br><b>یت سود</b><br>گروه - نوع عادی .<br>گروه سهام - نوع عادی .    | مجمع<br>ا<br>دت معاملات م<br>به و مدیری<br>سهام                                                                         |
| اد.<br>ت فرمول محاسبه                                                                                                    |                                                                                                    | ابزارها<br>توضيحات                              | رشگیری تعاریف<br>عودت سهام<br>داد به ازای هر سهم           | مدبریت کاربران گزا<br>ت شده محاسبه و مدیریت سود<br>سود ریالی هر سهم افزایش تع<br>ریال . | کاربری ارتباطات<br>سهام من تمام معاملات ثب<br>بیت سود<br>گروه سهام - نوع عادی<br>بار محاسیه قرمول یه صورت پیش | مجمع<br>ا<br>دت معاملات ،<br>به و مدیری<br>سهام                                                                         |
| ت فرمول محاسبه                                                                                                    | s_nnum-\$us_u                                                                                                    | ابزارها<br>توضيحات<br>num=\$s_sahm<br>n=\$s_prf | رشگیری تعاریف<br>مودت سهام<br>داد به ازای هر سهم           | عدبریت کاربران گزا<br>ت شده محاسبه و مدیریت سود<br>سود ریالی هر سهم افزایش تع<br>ریال . | کاربری ارتباطات<br>سهام من تمام معاملات ثب<br>بیت سود<br>گروه سهام - نوع عادی<br>بار محاسیه قرمول یه صورت پیش | مجمع<br>ات معاملات ،<br>به و مدیری<br>مهام                                                                              |
|                                                                                                    | s_nnum-\$us_us_nur                                                                                                    | ابزارها<br>توضيحات<br>num=\$s_sahm<br>m=\$s_prf | رشگیری تعاریف<br>عودت سهام<br>داد به ازای هر سهم           | عدبریت کاربران گزا<br>ت شده محاسبه و مدیریت سود<br>سود ریالی هر سهم افزایش تع<br>ریال . | کاربری ارتباطات<br>سهام من تمام معاملات ثب<br>بیت سود<br>گروه سهام - نوع عادی<br>بار محاسیه قرمول یه صورت پیش | مجمع<br>الات معاملات ،<br>به و مدیری<br>مهام<br>الله یس از یک                                                           |
|                                                                                                    | IS_NNUM-\$US_NU                                                                                                    | ابزارها<br>توضيحات<br>num=\$s_sahm<br>n=\$s_prf | رشگیری تعاریف<br>عودت سهام<br>داد به ازای هر سهم           | عدبریت کاربران گزا<br>ت شده محاسبه و مدیریت سود<br>سود ریالی هر سهم افزایش تع<br>ریال . | کاربری ارتباطات<br>سهام من تمام معاملات ثب<br>بیت سود<br>گروه سهام - نوع عادی<br>بار محاسیه قرمول یه مورت پیش | مجمع<br>ا<br>ا<br>ا<br>ا<br>ا<br>ا<br>ا<br>ا<br>ا<br>ا<br>ا<br>ا<br>ا<br>ا<br>ا<br>ا<br>ا<br>ا<br>ا                     |
|                                                                                                    | IS_NNUTAS_NUTAS_NUTAS | ابزارها<br>توضيحات<br>num*\$s_sahm<br>n*\$s_prf | رشگیری تعاریف<br>عودت سیام<br>داد به ازای هر سیهم          | عديريت كاربران گزا<br>ت شده محاسبه و عديريت سود<br>سود ريالي هر سهم افزايش تع<br>ريال . | کاربری ارتباطات<br>سهام من تمام معاملات ثب<br>یت سود<br>گروه سهام - نوع عادی<br>بار محاسیه قرمول یه مورت پیش  | مجمع<br>ات معاملات ،<br>بهام<br>سیام<br>داسیه: یس از یک<br>ات فرمول محاس                                                |

بازدهی سهام: در این قسمت می توانید سود دهی هرسهام را طبق گروه-نوع،سود ریالی هر سهم، افزایش تعداد به ازای هر سهم و توضیحات را مشاهده و تغییر دهید. فرمول محاسبه: در این قسمت بازدهی سهام را طبق فرمول محاسبه می شود. توضیحات فرمول محاسبه: در این قسمت توضیحاتی در مورد فرمول محاسبه نوشته شده است.

٥-فصل پنجم: كاربرى

0-1- تكميل اطلاعات كاربر

|            | ايزارها | تعاريف | گژارشگیری | مديريت كاريران | ارتباطات          | کارېرى        | مجمع                | سهام                            |
|------------|---------|--------|-----------|----------------|-------------------|---------------|---------------------|---------------------------------|
| نون<br>خون |         |        |           |                |                   | ريو           | د. ۲. ۲             | تكميل الخالصاد                  |
| <u></u>    |         |        |           |                |                   |               | ی کاربر             | ويرايش                          |
| 8          |         |        |           |                |                   |               |                     | کاردی                           |
|            |         |        |           |                |                   |               | rezay               | at نام کاربری: at               |
|            |         |        |           |                |                   |               | کی: رصایت           | نام و نام خانود                 |
|            |         |        |           |                |                   |               | یر کل               | ند میں: -<br>نقش کاربر: مد      |
|            |         |        |           |                |                   |               | r                   |                                 |
|            |         |        |           |                |                   |               |                     | ليهمانري                        |
|            |         |        |           |                | (10) T            | 20244         | ÷3                  | کد سهامداری:<br>ا               |
|            |         |        |           |                |                   | اييد          | لطقا انتخاب نم<br>ا | محل خدمت: ا<br>که کال مرک       |
|            |         |        |           |                |                   |               | 7                   | مند عاردری و در<br>مانخصات سهاه |
|            |         |        |           |                |                   | مرهم          | توع عادی: •         | گروه سهام - ز                   |
|            |         |        |           |                |                   |               | اس                  | الملاصات تعا                    |
|            |         |        |           |                | Î                 |               | -                   | شماره همراهی                    |
|            |         |        |           |                |                   |               | - <mark>%</mark>    | پىت لكتروىيك                    |
|            |         |        |           |                |                   |               | ى                   | ارسال پیامک                     |
|            |         |        |           | 🗖 عودت سهام    | افروش سهام 🛛      | اخريد سهام 🔋  | سايت 🔲              | 🗐 ورود به                       |
|            |         |        |           | .دە.           | يستتم، فعال مي گر | ے قعال سازی س | تنها در صوره        | ه این امکان                     |
|            |         |        |           |                |                   | 4             | قرايش سرما          | واريج وجه ا                     |

|                            |                                                                                                    |    | نخصات قردی  |
|----------------------------|----------------------------------------------------------------------------------------------------|----|-------------|
| مرد 🔻                      | جنسيت :                                                                                                 | ۴  |             |
|                            | <del>ناريخ بو</del> لد :                                                                                | ۵  |             |
| · ·                        | منطقه مسکونی :                                                                                          | ۶  |             |
| h.                         | ادرمى مدرّل :                                                                                           | v  |             |
|                            | <del>ناق</del> ن مدرّل :                                                                                | ×  |             |
|                            | نام پدر :                                                                                               | ٩  |             |
|                            | محل صدور :                                                                                              | ۱- |             |
|                            | شعاره شناسنامه :                                                                                        | w  |             |
|                            | کد بورس :                                                                                               | ١٢ |             |
|                            | كدېستى:                                                                                                 | ١٣ |             |
|                            | حميلات :                                                                                                | ١۴ |             |
|                            |                                                                                                    |    | نخصاد باتكى |
| انگ :<br>ایک :<br>ی:<br>ی: | <ul> <li>۲ نام بانک :</li> <li>۵ نام شعبه با</li> <li>۹ شعاره حساره حساب</li> <li>۸ نوخ حساب</li> </ul> |    |             |

در این قسمت کاربر می تواند اطلاعاتش را تکمیل یا ویرایش نماید.

# ۲-مدیریت پول و اعتبار ۲-۱- شارژ آنلاین سهامدارانی که قصد خرید سهام دارند در این بخش می توانند به صورت آنلاین اعتبار خرید خود را شارژ نمایند.

|              |      |                      |                         | مدیریت پول و اعتبار             |
|--------------|------|----------------------|-------------------------|---------------------------------|
| نونع<br>خروع |      | لی است<br>مربع<br>Lo | ژو واریز تنظیمات مرورگر | کورارش مالی<br>کورارش مالی      |
|              |      |                      |                         | شارژ آنلاین اعتبار              |
|              |      |                      |                         | پیش فاکتور                      |
| حدف          | مبلغ | توضيحات              |                         | زمان صد <b>و</b> ر              |
|              |      |                      |                         | در حال حاضر اطلاعاتی وجود ندارد |
|              |      |                      |                         |                                 |
|              |      |                      |                         |                                 |
|              |      |                      |                         |                                 |
|              |      | a . / . ::           | انك ملت                 |                                 |
|              | ~    | n s                  | bonk mellot*            |                                 |
|              |      | 0                    | 0                       |                                 |
|              |      |                      | ريال درخوانيت           | اغتبار درخواسترر:               |
|              |      |                      |                         |                                 |

| زمان باقيمانده 9:54                                                                                                    |        |
|----------------------------------------------------------------------------------------------------|--------|
| يات كارت اطلاعات پذيرنده                                                                                                    | اطلا   |
| ىارە كارت :                                                                                                    | * ش    |
| نام پذیرنده : فناوری اطلاعات کارکنان شهرداری تهران                                                                                                    | . *    |
| ايىترىسى، كك پذيرندە : 10133498                                                                                                    | رم     |
| cu:                                                                                                    | /2*    |
| ې انقضای کارت : ماه سال ا                                                                                                    | *تاري  |
| رت زیر را وارد نمایید:<br>95560<br>برداخت بازگشت                                                                                                    | * عب   |
| امنيتى                                                                                                    | نکات   |
| دروازه پرداخت اینترنتی سامان با استفاده از پروتکل امن SSL به مشتریان خود ارایه خدمت نموده و با آدرس https://sep.shaparak.ir شـروع می شود. خواهشمند است به منظور<br>لوگیری از سوء استفاده های احتمالی بیش از ورود هرگونه اطلاعات، آدرس موجود در بخش مرورگر وب خود را با آدرس فوق مقایسه نمایید و درصورت مشاهده هر نوع مغایرت احتمال<br>ضوع را با ما درمیان بگذارید. | /<br>> |
| از صحت نام فروشینده و مبلغ نمایش داده شده، اطمینان حاصل فرمایید،                                                                                                    | 1      |
| برای جلوگیری از افشای رمز کارت خود، حتی المقدور از صفحه کلید مجازی استفاده فرمایید.                                                                                                    | 1      |
|                                                                                                    |        |

۲-۲- درخواست شارژ و واریز
۶-۲-۱- ثبت فیش نقدی واریز شده توسط سهامدار
۹-۲-۱- ثبت فیش نقدی واریز شده توسط سهامدار
سهامدارانی که قصد خرید سهام دارند در این بخش می توانند جهت اعتبار خرید خود در سیستم مشخصات فیش واریزی به شماره حساب داده شده را در سیستم ثبت نمایند.
نکته:در این روش کنترل حساب کارگزار توسط واحد مالی و تأیید فیش واریز شده پس از حداکثر ۱ روزکاری انجام می شود.

|             |                            |                                                                                                    |                                                                                                    |                                                                                                   | یریت پول و اعتبار    |
|-------------|----------------------------|----------------------------------------------------------------------------------------------------|----------------------------------------------------------------------------------------------------|---------------------------------------------------------------------------------------------------|----------------------|
| نوع<br>خودع |                            | لیت<br>Log کاربر                                                                                                    | نظيفات مرورگر                                                                                                    | ې<br>ین درخواست شارژ و واریز ت                                                                    | ن مالی شارژ آنلار    |
|             |                            |                                                                                                    |                                                                                                    | درخواست واريز                                                                                     | بارژ اعتبار و د      |
|             |                            |                                                                                                    |                                                                                                    |                                                                                                   | ،وجودی شمان <u>ه</u> |
|             |                            |                                                                                                    |                                                                                                    |                                                                                                   | بش فاكتور            |
| حدف         | مبلغ                       | توضيحات                                                                                                    |                                                                                                    | زمان صد <b>و ر</b>                                                                                |                      |
|             |                            |                                                                                                    |                                                                                                    | وجود ندارد                                                                                        | ر حال حاضر اطلاعاتی  |
|             |                            |                                                                                                    |                                                                                                    |                                                                                                   |                      |
|             |                            |                                                                                                    |                                                                                                    | توسط سهامدار 💌                                                                                    | فيش نقدى واريز شده   |
|             | د نماییند.                 | ، حساب زیر واریز نموده و شماره آن را در فرم ذیل ثیت                                                                                                    | ىيلغ مورد نظر را يە                                                                                                | توسط سپامدار 💌<br>یرای واریز نقدی ه                                                               | فيش نقدى واريز شده   |
|             | ، نمایید.                  | حساب زیر واریز نموده و شماره آن را در فرم ذیل ثبت<br>۱۰۰۷۸۷ بانک شهر شعبه ولیعصر دستگردی ۲۲۸                                                           | میلغ مورد نظر را یا<br>حساب ۶۹۱۷۴۱                                                                                 | توسط سپامدار ▼<br>یرای واریز نقدی ه<br>شعاره                                                      | فیش نقدی واریز شده   |
|             | : لمآ <u>ن</u> يد::        | حساب زیر واریز نموده و شماره آن را در قرم ذیل ثین<br>۱۰۰۷۸۷ بانک شهر شعبه ولیعصر دستگردی ۲۲۸                                                           | میلغ مورد نظر را یا<br>حساب ۶۹۱۷۳۱<br>ماره قرمز فیش:                                                               | توسط سهامدار ▼<br>یرای واریز نقدی ه<br>شعاره                                                      | فيش نقدى واريز شده   |
|             | الماييدة:                  | حساب زیر واریز نموده و شماره آن را در قرم ذیل قیت<br>۱۰۰۷۸۷ بانک شهر شعبه ولیعصر دستگردی ۲۲۸<br>۱۳۹۴/۰۷/۱۲                                             | ىيلغ مورد نظر را يا<br>حساب ۴۹۱۷۳۱<br>ماره قرمز قيش:<br>۲- تاريخ واريز:                                            | توسط سهامدار ▼<br>یرای واریز نقدی ه<br>شعاره                                                      | فیش نقدی واریز شده   |
|             | ن نیایید:                  | ۰ حساب زیر واریز نموده و شماره آن را در فرم ذیل ثین<br>۱۰۰۷۸۷ بانک شهر شعبه ولیعصر دستگردی ۲۲۸<br>۱۳۹۲/۰۷/۱۲<br>یال<br>دیال                            | بيلغ مورد نظر را يه<br>حساب ۲۹۱۷۳۱<br>ماره قرمز فيش:<br>۲- تاريخ واريز:<br>- مقدار واريز <del>به</del> :           | توسط سهامدار ▼<br>یرای واریز نقدی ه<br>شماره<br>۱ - ت                                             | فيش نقدى واريز شده   |
|             | د نمایید.<br>ثبت درخواست   | ۰ حساب زیر واریز نموده و شماره آن را در فرم ذیل ثیت<br>۱۰۰۷۸۷ بانک شهر شعبه ولیعصر دستگردی ۲۲۸<br>۱۳۹۴/۰۷/۱۲<br>کلمه عبور کاربری:                      | میلغ مورد نظر را با<br>حساب ۶۹۱۷۳۱<br>ماره قرمز فیدن:<br>۲- تاریخ واریز:<br>مقدار واریز *:<br>۲                    | توسط سپامدار ب<br>یرای واریز نقدی ه<br>شماره<br>۱- ۵-<br>۲- ۲- ۲- ۲- ۲- ۲- ۲- ۲- ۲- ۲- ۲- ۲- ۲- ۲ | فیش نقدی واریز شده   |
|             | ا لمایید.<br>( ثیت درخواست | ۰ حساب زیر واریز نموده و شماره آن را در فرم ذیل ثیت<br>۱۰۰۷۸۷ بانک شهر شعبه ولیعصر دستگردی ۲۲۸<br>۱۳۹۴/۰۷/۱۲<br>کلمه عبور کاربری:<br>کلمه عبور کاربری: | میلغ مورد نظر را یا<br>حساب ۶۹۱۷۳۱<br>ماره قرمز فیش:<br>۲- تاریخ واریز:<br>- مقدار واریز ۴:<br>۲<br>بقدار واریز ۴: | توسط سپامدار ب<br>یرای واریز نقدی ه<br>شماره<br>۱- ۵-<br>۲- ۲-<br>۲۰<br>۲۰                        | فیش نقدی واریز شده   |

۶–۲–۲-درخواست پرداخت وجه به حساب سهامدار کاربرانی که سهام خود را فروخته و یا در سیستم دارای اعتبار خرید می باشند می توانند در این بخش وجه خود را دریافت نمایند.

|              |                             |                                                       |                           | مدیریت پول و اعتبار.                     |
|--------------|-----------------------------|-------------------------------------------------------|---------------------------|------------------------------------------|
| نورع<br>خروع |                             | لی اور اور اور اور اور اور اور اور اور اور            | اریز تنظیمات مرور کر      | کورارش عالی شارژ آنلاین درخواست شارژ و و |
|              |                             |                                                       |                           | شارژ اعتبار و درخواست واریز              |
|              |                             |                                                       |                           | ميلغ موجودى شما: •                       |
|              |                             |                                                       |                           | پیش فاکتور                               |
| حدف          | مبلغ                        | توفيحات                                               |                           | زمان صدور                                |
|              |                             |                                                       |                           | در حال حاضر اطلاعاتی وجود ندارد          |
|              |                             |                                                       |                           |                                          |
|              |                             |                                                       |                           |                                          |
|              |                             |                                                       |                           |                                          |
|              |                             |                                                       |                           | درخواست پرداخت وجه به حساب سهامدار 🔻     |
| <u></u>      | بیل پروفایل آن را اصلاح نما | » در صورتی که نیاز به اصلاح دارد در فسمت تک           |                           | ۱- نام و نام خانوادگی:                   |
|              |                             |                                                       |                           | ۲- شماره حساب:                           |
|              | صفر درج نمایید.             | رد نمایید به تعداد ارقام اضافی قبل از شماره حساب<br>— | ِ می خواهید شماره حساب وا | * اکر                                    |
|              |                             |                                                       | . تېر                     | ۲- نام یانک: ایانگ<br>                   |
|              |                             | ريال                                                  |                           | ۲- ميلغ درخواست 🕷 🕐                      |
|              | ثيت درخواست                 | للمه عبور کاربری:                                     | 086                       | کد امتیتی: _029                          |
|              |                             | ییام های نشان داده شده دقت فرما <u>س</u> دا           | ۽ پس از ٿبت به            |                                          |